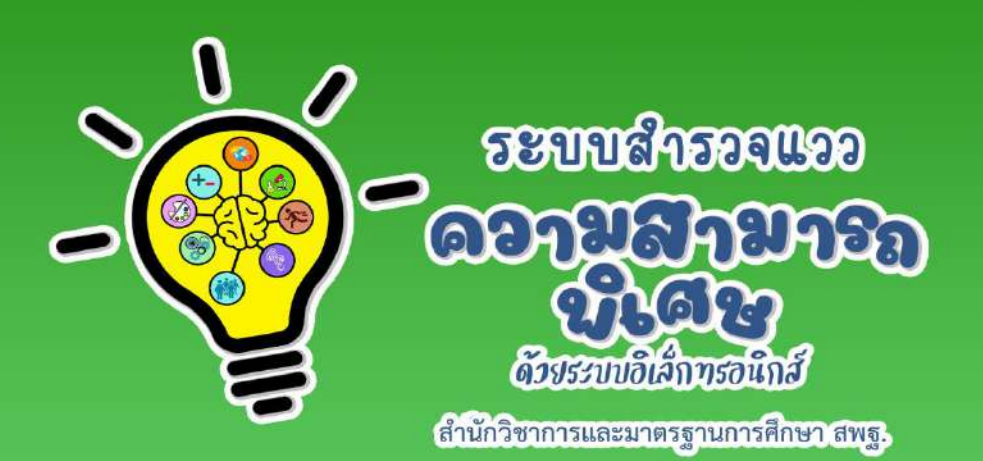

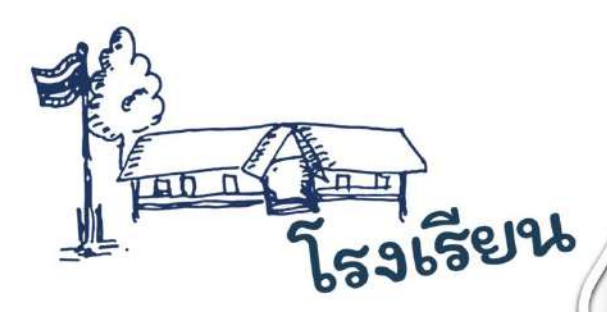

# คปอการใช้งาน สำหรับโรงเรียน

# ระบบสำรวจแววความสามารถพิเศษ ด้วยระบบอิเล็กทรอนิกส์

สำนักวิชาการและมาตรฐานการศึกษา สพฐ.

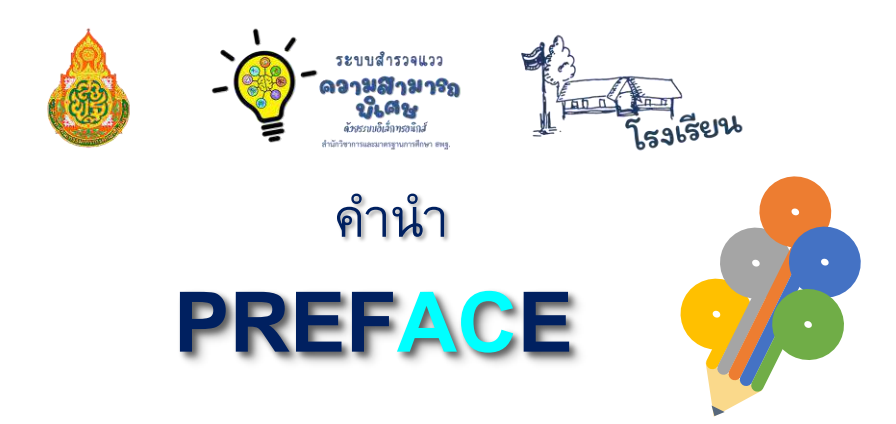

ยุทธศาสตร์ชาติ (พ.ศ. 2561 – พ.ศ. 2580) ด้านการพัฒนาและเสริมสร้างศักยภาพทรัพยากรมนุษย์ ได้กำหนดเป้าหมายให้คนไทยเป็นคนดี คนเก่ง มีคุณภาพ พร้อมสำหรับวิถีชีวิตในศตวรรษที่ 21 และการสร้างสภาพแวดล้อมที่เอื้อและสนับสนุนต่อการพัฒนาคนตลอดช่วงชีวิต ประกอบกับแผนแม่บท ภายใต้ยุทธศาสตร์ชาติ ประเด็นที่ 12 ด้านการพัฒนาและเสริมสร้างศักยภาพทรัพยากรมนุษย์ การพัฒนาการเรียนรู้ กระทรวงศึกษาธิการ ต้องปฏิรูปกระบวนการเรียนรู้ที่ตอบสนองต่อการ เปลี่ยนแปลงในศตวรรษที่ 21 และการตระหนักถึงพหุปัญญาของมนุษย์ที่หลากหลาย รวมทั้งมติ คณะรัฐมนตรี เมื่อวันที่ 3 ธันวาคม 2562 เห็นชอบการปรับแผนการปฏิรูปประเทศให้สอดคล้องกับการ พัฒนาผู้มีความสามารถพิเศษ

สำนักงานคณะกรรมการการศึกษาขั้นพื้นฐานตระหนักถึงความสำคัญของการพัฒนา ผู้มีความสามารถพิเศษ ซึ่งจะส่งผลให้เกิดการพัฒนาทรัพยากรที่มีคุณค่าต่อประเทศชาติในอนาคต จึงได้ดำเนินการ พัฒนาระบบสำรวจแววความสามารถพิเศษ ด้วยระบบอิเล็กทรอนิกส์ เพื่อเป็น เครื่องมือสำหรับครูที่จะนำไปใช้ในการคัดกรอง วิเคราะห์ และวินิจฉัยผู้เรียนรายบุคคล และได้จัดทำ "คู่มือการใช้ระบบสำรวจแววความสามารถพิเศษ ด้วยระบบอิเล็กทรอนิกส์" เพื่อใช้เป็นคู่มือในการใช้งาน ระบบดังกล่าว ซึ่งข้อมูลที่ได้จากการสำรวจแววความสามารถพิเศษของนักเรียน ถือเป็นข้อมูลที่จะช่วย ให้ครูนำไปออกแบบการจัดการเรียนรู้ที่เหมาะสม และตอบสนองความต้องการ ความถนัด ความสนใจ และวิธีการเรียนรู้ของผู้เรียนแต่ละคน สำนักงานคณะกรรมการการศึกษาขั้นพื้นฐานหวังเป็นอย่างยิ่งว่า เอกสารฉบับนี้จะเป็นประโยชน์ต่อการใช้งานระบบสำรวจแววความสามารถพิเศษ และนำข้อมูล จากการสำรวจแววฯ ไปออกแบบการจัดการเรียนรู้ การจัดกิจกรรมพัฒนาผู้เรียน ตลอดจนการจัด กิจกรรมเสริมทักษะทั้งในและนอกโรงเรียน เพื่อพัฒนาผู้เรียนให้เป็นคนดี คนเก่ง เป็นสุข เป็นพลเมืองไทย และพลโลกที่มีคุณค่าต่อไป

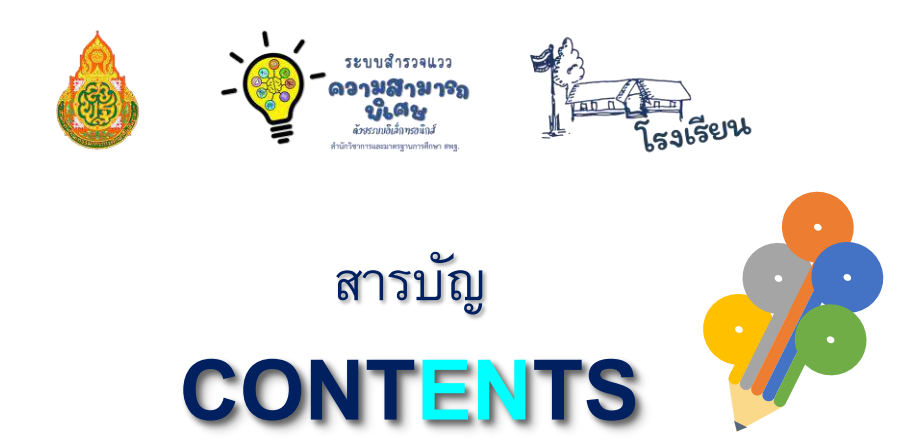

| ขั้นตอนการใช้งานสำหรับผู้ใช้งาน                                 | 1  |
|-----------------------------------------------------------------|----|
| การเริ่มต้นใช้งานและเข้าสู่ระบบสำหรับโรงเรียน                   | 2  |
| การเข้าใช้งานระบบสำรวจแววความสามารถพิเศษ ด้วยระบบอิเล็กทรอนิกส์ | 3  |
| ข้อมูลครูประจำชั้น                                              | 6  |
| การเพิ่ม-แก้ไขข้อมูลครู                                         | 9  |
| ตรวจสอบการทำแบบสำรวจแววฯ และการล้างข้อมูล                       |    |
| การจัดการข้อมูลนักเรียนซ้ำซ้อน                                  |    |
| การนำเข้าข้อมูลนักเรียนจาก DMC                                  | 14 |
| การเพิ่ม-ลบข้อมูลนักเรียนรายคน                                  | 20 |
| พิมพ์รายงานระดับโรงเรียน                                        | 27 |
| แก้ไขปัญหาข้อมูลไม่ตรง                                          |    |
| ข้อมูลผู้ดูแลระบบ                                               | 29 |
| รหัสผ่าน                                                        |    |
| การออกจากระบบ                                                   |    |

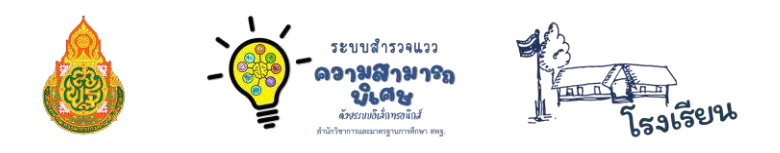

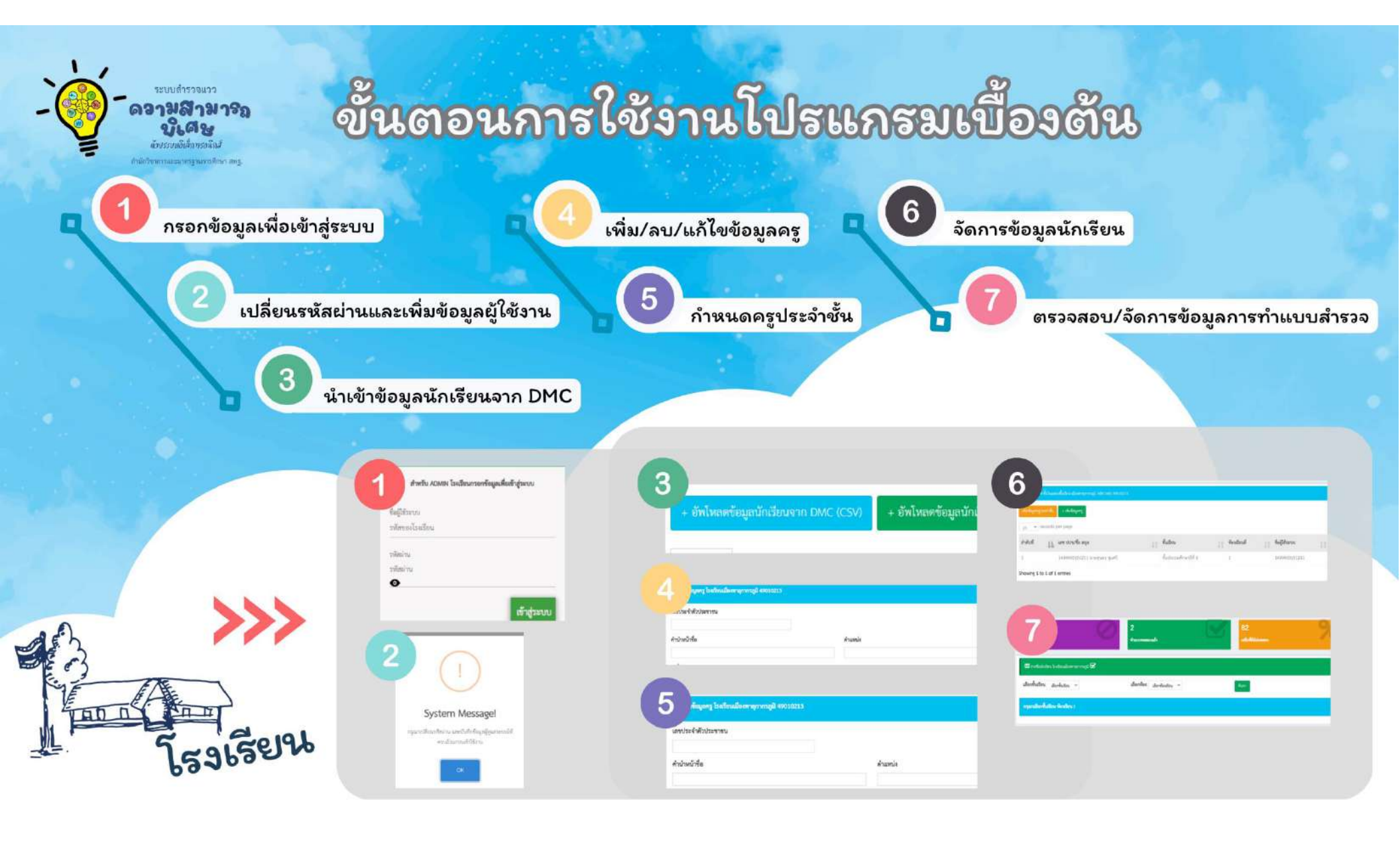

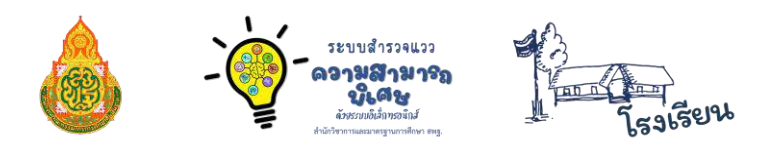

คู่มือการใช้งานระบบสำรวจแววความสามารถพิเศษ ด้วยระบบอิเล็กทรอนิกส์ สำนักวิชาการและมาตรฐานการศึกษา สพฐ. สำหรับโรงเรียน

# ≫ ขั้นตอนการใช้งานสำหรับผู้ใช้งาน

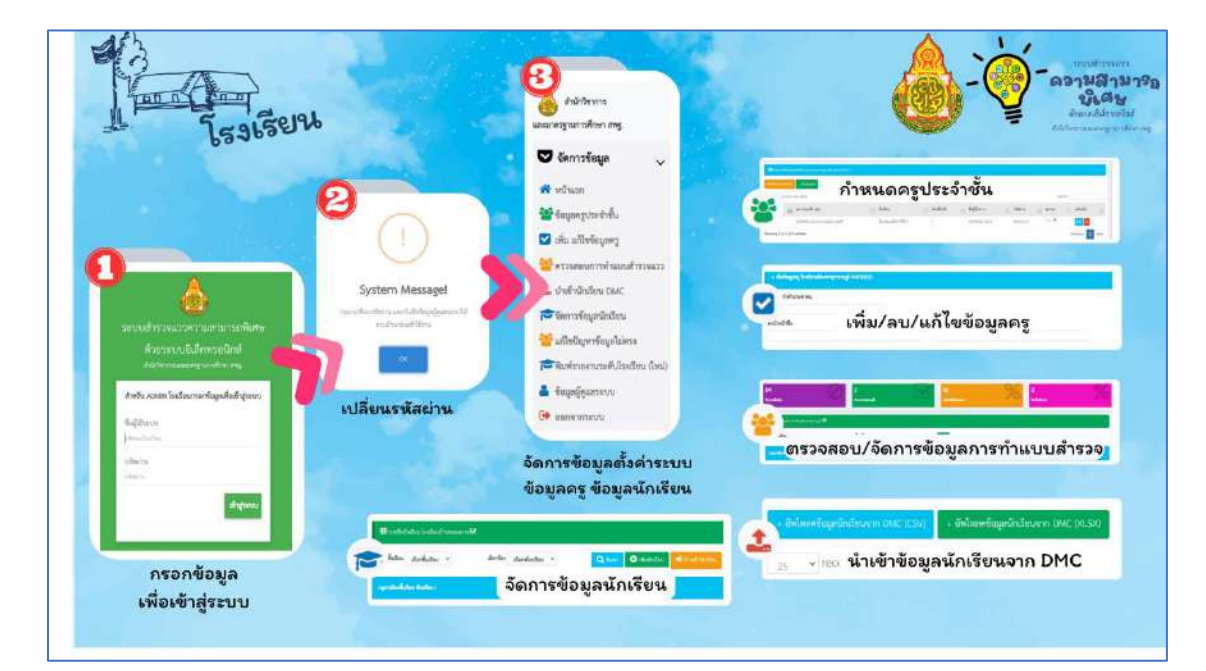

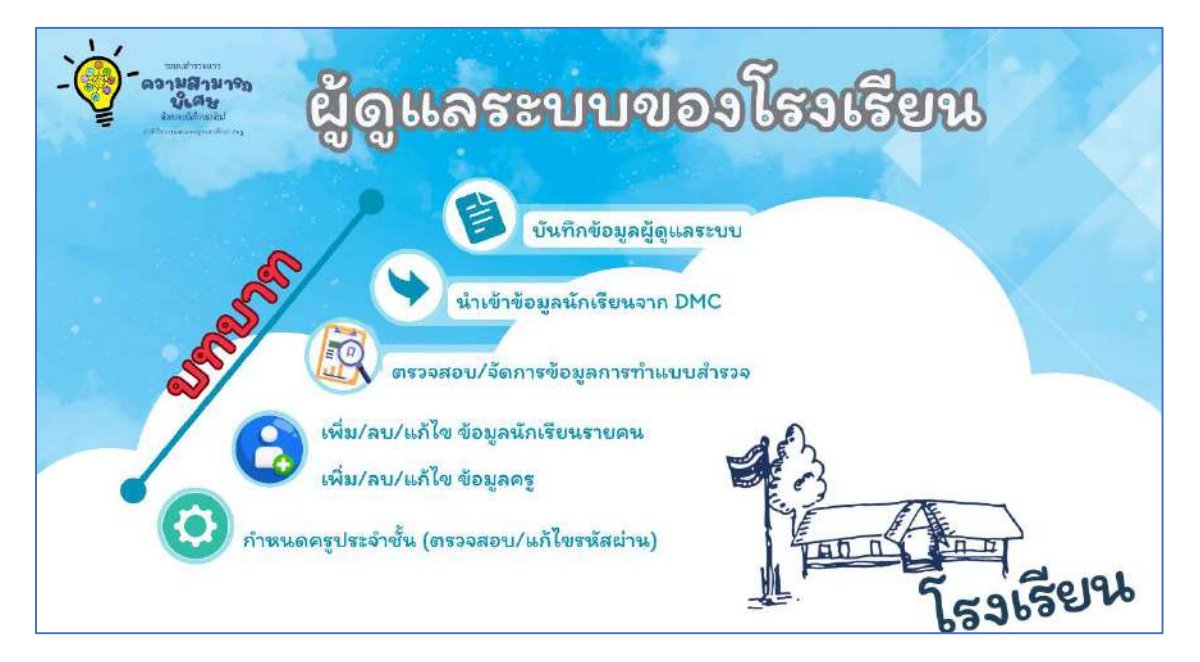

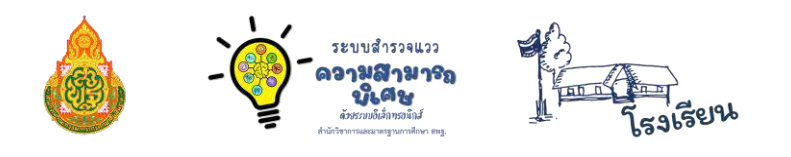

#### ≫ การเริ่มต้นใช้งานและเข้าสู่ระบบสำหรับโรงเรียน

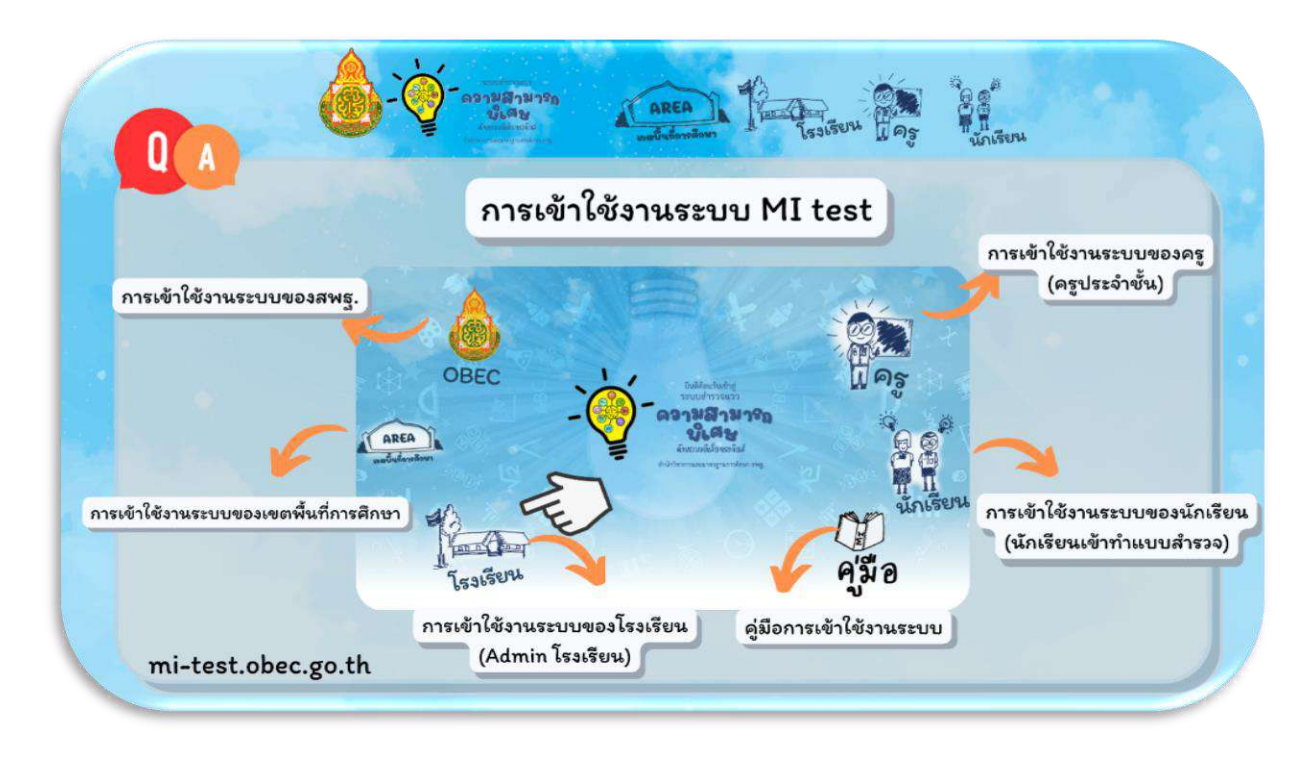

Admin โรงเรียนสามารถเข้าสู่ระบบสำรวจแววความสามารถพิเศษ ด้วยระบบอิเล็กทรอนิกส์ โดยการพิมพ์ Link URL : https://mi-test.obec.go.th/ ที่ช่องของ Address Bar บน Web Browser แล้วคลิกที่ โรงเรียน ตามรูป ระบบจะนำเข้าสู่การลงชื่อเข้าใช้งานระบบ โดยขั้นตอนการเข้าสู่ระบบมีดังนี้

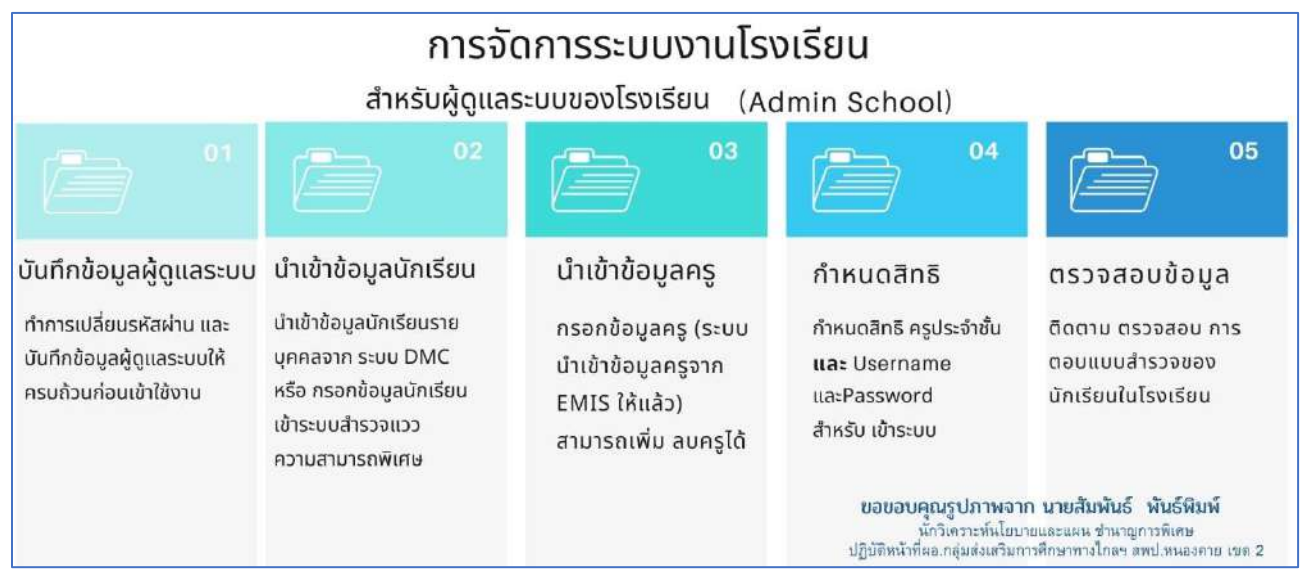

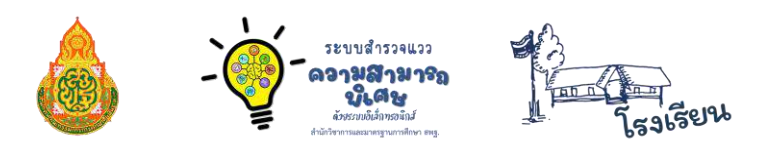

#### การเข้าใช้งานระบบสำรวจแววความสามารถพิเศษ ด้วยระบบอิเล็กทรอนิกส์

ในกรณีเพิ่งเข้าระบบครั้งแรก หรือจะตั้งค่ารหัสผ่านใหม่ หลังจากที่ Admin เขตพื้นที่ Reset รหัสผ่านให้เรียบร้อยแล้ว ต้องกรอกข้อมูลเพื่อเข้าสู่ระบบ โดยกรอกข้อมูล ดังนี้

- 1. ช่อง ชื่อผู้ใช้ระบบ ให้กรอก "**รหัสโรงเรียน**" (รหัส Smis 8 หลัก)
- 2. ช่อง รหัสผ่าน ให้กรอก "รหัสโรงเรียน" (รหัส Smis 8 หลัก) (หากมีรหัสผ่านเรียบร้อยแล้วให้เข้าด้วยรหัสผ่านที่ท่านตั้งไว้)

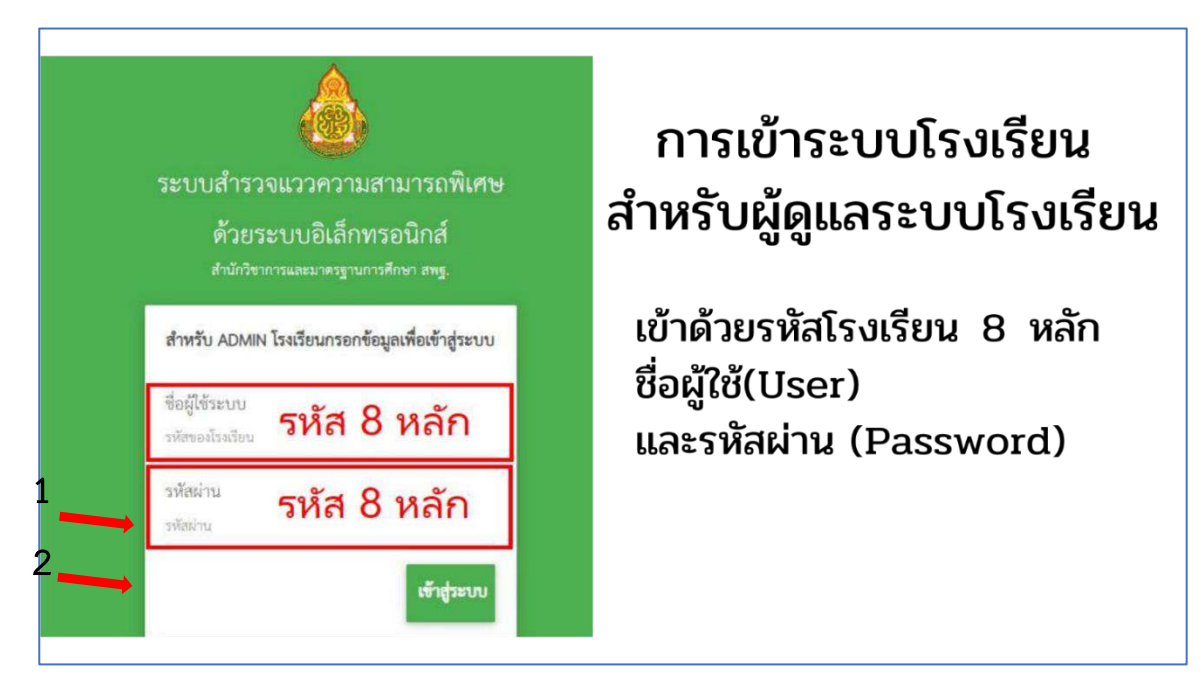

 กรณีเข้าครั้งแรก/รีเซตรหัสผ่าน เมื่อเข้าสู่ระบบแล้ว ระบบจะแจ้งให้ทำการเปลี่ยนรหัสผ่าน และบันทึกข้อมูลผู้ดูแลระบบให้ครบถ้วนก่อนเข้าใช้งาน

โดยกรอกข้อมูลผู้ดูแลระบบ ดังรูปภาพ

| 1                                                                           |
|-----------------------------------------------------------------------------|
| System                                                                      |
| Message!                                                                    |
| กรุณาเปลี่ยนรหัสผ่าน และบันทึกข้อมูลผู้<br>ดูแลระบบไห้ครบถ้วนก่อนเข้าใช้งาน |
| ок                                                                          |

คู่มือการใช้งานระบบสำรวจแววความสามารถพิเศษ ด้วยระบบอิเล็กทรอนิกส์ สำหรับโรงเรียน

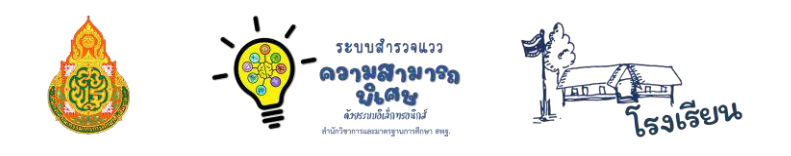

| ข้อมูลผู้ดูแลระบบ โรงเรียนเมืองพาลุกากรภูมิ |                            |
|---------------------------------------------|----------------------------|
| Username                                    |                            |
| 49010213                                    |                            |
| ชื่อ-สกุล ผู้ดูแลระบบ                       |                            |
| อีเมล์                                      |                            |
| muangpha@mdh.go.th                          |                            |
| โทรศัพท์                                    |                            |
|                                             |                            |
| เปลี่ยนรหัสผ่าน                             | ยืนยันรหัสผ่าน             |
| ระบุรหัสผ่านใหม่หากต้องการเปลี่ยน           | ยืนอันรพัสผ่านใหม่อีกครั้ง |
|                                             |                            |

 4. เมื่อกรอกข้อมูลครบถ้วนแล้ว ระบบจะให้ล็อกอินเข้าระบบอีกครั้ง โดยให้กรอกข้อมูล การเข้าระบบดังนี้ • ชื่อผู้ใช้ : เป็นรหัสโรงเรียน (SMIS 8 หลัก)

• รหัสผ่าน : เป็นรหัสผ่านที่ตั้งใหม่

เมื่อทำการเข้าระบบอีกครั้งระบบจะทำการแสดงข้อมูลดังรูปภาพ

| MI-TEST                                                                                                    | E                                                                                                    | aurorativity |
|----------------------------------------------------------------------------------------------------|----------------------------------------------------------------------------------------------------|--------------|
| 💩 สำนักวิชาตาร<br>เมระเทศฐานกาศักรา สหฐ.                                                                                | ne en la faible d'algune construit de la construit de sans secteurs :                                                                                                    |              |
| 🗢 Germstege 🧹                                                                                                    | m degensteren werdeneren erstendenstelende                                                                                                    |              |
| <ul> <li>ระบุทรุประจากม</li> <li>เพิ่ม มะให้รับบูทรุง</li> <li>ทรงประมาณสำนวงธรรง</li> <li>ป้าสำนักเรียน DMC</li> </ul> | 63<br>+uccelification of the content of the content o | %            |
| 🔎 รัดการรัญชนักรัสม<br>🐭 แก๊ลปัญหารัญอไปคระ<br>🍽 รับร่าวออานแล้นไรแล้วน เว็บป)                                          |                                                                                                    |              |
| <ul> <li>สัญญัฐมะระบบ</li> <li>เองกรุงระบบ</li> </ul>                                                                   |                                                                                                    |              |
|                                                                                                    | 🔿 มีสโลกักระบบที่ การพราว                                                                                                    |              |

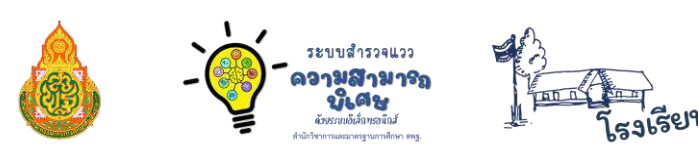

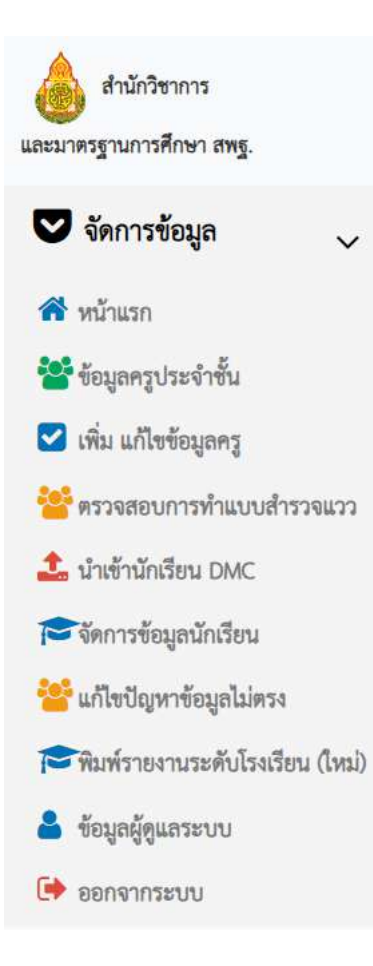

5. Admin โรงเรียน ทำการจัดการข้อมูล ดังนี้
 5.1 นำเข้าข้อมูลนักเรียน จาก DMC (หากไม่
 นำเข้าข้อมูลนักเรียนจาก DMC นักเรียนจะ
 ไม่สามารถเข้าทำแบบสำรวจแววฯ ในระบบ
 นักเรียนได้)

5.2 เพิ่ม - ลบ/แก้ไข ข้อมูลครูประจำชั้น5.3 ตรวจสอบการทำแบบสำรวจแวว

|                                   | ວາຍ<br>- ເຊິ່ງ<br>- ເຊິ່ງ<br>- ເຊີ່ງ<br>- ເຊິ່ງ<br>- ເຊີ່ງ<br>- ເຊີ່ງ<br>- ເຊີ່ງ<br>- ເຊີ່ງ<br>- ເຊີ່ງ<br>- ເຊີ່ງ<br>- ເຊີ່ງ<br>- ເຊີ່ງ<br>- ເຊີ່ງ<br>- ເຊີ່ງ<br>- ເຊີ່ງ<br>- ເຊີ່ງ<br>- ເຊີ່ງ<br>- ເຊີ່ງ<br>- ເຊີ່ງ<br>- ເຊີ່ງ<br>- ເຊີ່ງ<br>- ເຊີ່ງ<br>- ເຊີ່ງ<br>- ເຊີ | 14222<br>1979a<br>1977a<br>1977 mg<br>55955e94 |
|-----------------------------------|----------------------------------------------------------------------------------------------------|------------------------------------------------|
| 1. คลิกที่เมนู "ข้อมูลครูประจำชั้ | ≫ ข้อมูลครูป<br><sup>น</sup> "                                                                                                    | lระจำชั้น                                      |
|                                   | สำนักวิชาการ<br>และมาตรฐานการศึกษา สพฐ.                                                                                                    |                                                |
|                                   | 💟 จัดการข้อมูล 🗸 🗸                                                                                                    |                                                |
|                                   | <ul> <li>พบัญเรอ</li> <li>เข้า สองเกลสุด โรงเรื่อตั้ง</li> </ul>                                                                                                    |                                                |
|                                   | <ul> <li>ขอมูลครูบระจาชบ</li> <li>เพิ่ม แก้ไขข้อมูลครู</li> </ul>                                                                                                    |                                                |
|                                   | 🐸 ตรวจสอบการทำแบบสำรวจแวว                                                                                                    |                                                |
|                                   | 🍰 นำเข้านักเรียน DMC                                                                                                    |                                                |
|                                   | 🎓 จัดการข้อมูลนักเรียน                                                                                                    |                                                |
|                                   | 😤 แก้ไขปัญหาข้อมูลไม่ตรง                                                                                                    |                                                |
|                                   | 🎓 พิมพ์รายงานระดับโรงเรียน (ใหม่)                                                                                                    |                                                |
|                                   | 💄 ข้อมูลผู้ดูแลระบบ                                                                                                    |                                                |
|                                   | 🗭 ออกจากระบบ                                                                                                    |                                                |

2. Admin โรงเรียน ทำการเพิ่มและแก้ไขข้อมูลครูประจำชั้น โดยคลิกที่ปุ่ม "**เพิ่มข้อมูลครู**"

| 🎟 ครูประจำชั่นใจแต่องขึ้นเรียน เมืองหาดุการบุมี รหัส SMS 490 | 10213        |                |                   |            |          |               |    |
|--------------------------------------------------------------|--------------|----------------|-------------------|------------|----------|---------------|----|
| สันวัตนุดกาประจำขึ้น + เว็ลวัตนุดกา                          |              |                |                   |            |          |               |    |
| 25. ✓ records per page                                       |              |                |                   |            | Se       | earch:        |    |
| ลำดับที่ 🚛 เลข ปปช/ชื่อ สกุล                                 | 11 ชั้นเรียน | 1 ห้องเรียนที่ | 11 ชื่อผู้ใช้ระบบ | 1 รหัสผ่าน | 11 สถานะ | 1) เครื่องมือ | It |
|                                                              |              |                |                   |            |          |               |    |

3. กรอกเลขประจำตัวประชาชนที่ช่อง

เลขประจำตัวประชาชน

### แล้วคลิกที่ปุ่ม "**ค้นหา**" เพื่อตรวจสอบข้อมูล

| 📽 เพิ่ม / ค้นหาข้อมูลครูและบุคลากร |                    | - *   | : |
|------------------------------------|--------------------|-------|---|
| เลขประจำตัวประชาชน :               | เถขประจำด้วประชาชน | พ้นหา |   |

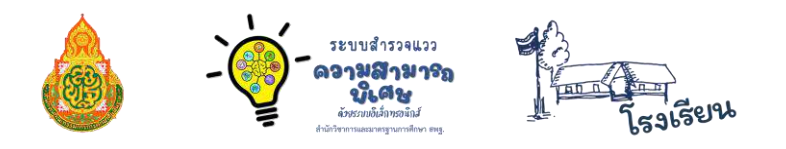

4. เมื่อพบข้อมูลแล้ว สามารถคลิกที่ปุ่ม "ย้ายบุคลากรเข้า"

| 📽 เพิ่ม / ค้นหาข้อมูลครูและบุคลากร |                        | - x             |
|------------------------------------|------------------------|-----------------|
| ชื่อ : นายจารุพล วรรณไชย           | โรงเรียน : บ้านนาทับไฮ | ย้ายบุคลากรเจ้า |

5. หากไม่มีข้อมูลในระบบ ให้คลิกที่ปุ่ม "**เพิ่มข้อมูล**"

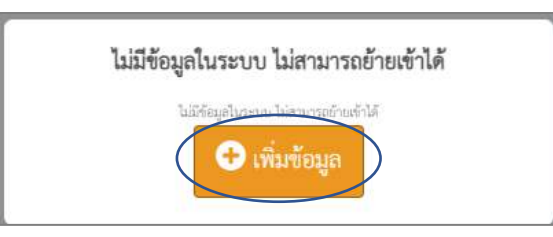

 6. จากนั้น กรอกข้อมูล เลขประจำตัวประชาชน คำนำหน้าชื่อ ตำแหน่ง ชื่อ นามสกุล ลงในช่องที่กำหนดให้ แล้วคลิกที่ "บันทึก"

| ลขประจำตัวประช | าชน     |         |  |
|----------------|---------|---------|--|
| กำนำหน้าชื่อ   |         | ตำแหน่ง |  |
| ชื่อ           | นามสกุล |         |  |

หมื่อเพิ่มข้อมูลครูเสร็จแล้ว ข้อมูลจะปรากฏดังรูป แล้วให้คลิกที่ปุ่ม "เพิ่มข้อมูลครูประจำชั้น"

| III ครูประจำขึ้งในแค่   | ระขั้นรับน เมืองหาลุกากรภูมิ จภัส SMS 49010213 |     |                       |    |              |    |                       |    |          |    |         |       |            |      |
|-------------------------|------------------------------------------------|-----|-----------------------|----|--------------|----|-----------------------|----|----------|----|---------|-------|------------|------|
| เพิ่มข้อมูลครูประจำขั้น | + เพิ่มข้อมูลครู                               |     |                       |    |              |    |                       |    |          |    |         |       |            |      |
| 25 v records            | per page                                       |     |                       |    |              |    |                       |    |          |    | Se      | arch: |            |      |
| ลำดับที่ 💵              | เลข ปปน/ชื่อ สกุล                              | .↓ĵ | ขั้นเรียน             | J1 | ห้องเรียนที่ | 11 | <b>ชื่อผู้ใช้ระบบ</b> | Jî | รหัสผ่าน | ļĵ | สถานะ   | J†    | เครื่องมือ | J†   |
| 1                       | * * * * * ภายสุนทร ชุมครี                      |     | ขึ้นประถมศึกษาปีที่ 6 |    | 1            |    | ****                  |    | ****     | k  | Admin 🗘 |       | ໜ້ໄສ       |      |
| Showing 1 to 1 of 1     | entries                                        |     |                       |    |              |    |                       |    |          |    |         | F     | Previous 1 | Next |

- 8. โดยกรอกข้อมูล เลือกครูประจำชั้น ชั้นเรียน ห้อง ชื่อผู้ใช้ (เป็นเลขประจำตัวประชาชนของคุณครู)
   รหัสผ่านและบทบาทสถานะการใช้งาน เมื่อเสร็จแล้ว คลิกที่ปุ่ม "บันทึก"

| ารูประจำชั้น                | ชั้นเรียน             |   | ห้อง    |  |
|-----------------------------|-----------------------|---|---------|--|
| นายสุนทร ชุมศรี ดำแหน่ง ครู | ทูกขั้นเรียน          | v | 1       |  |
| ANE & company               | ทุกชั้นเรียน          |   | Markey. |  |
| ขอผูเข " เลขบระชาชน         | ชั้นประถมศึกษาปีที่ 1 |   | สถานะ   |  |
|                             | ชั้นประณศึกษาปีที่ 2  |   | PT .    |  |

9. เมื่อกรอกข้อมูลเสร็จแล้ว หน้าจอจะแสดงดังรูป

| 🎟 ครูประจำชั่       | นในแต่ละขั้นเรียน เมืองพาลุกากรภูมิ รหัส SMIS 49010213 |                       |                |                  |            |         |              |
|---------------------|--------------------------------------------------------|-----------------------|----------------|------------------|------------|---------|--------------|
| เพิ่มข้อมูลครูประ   | จำขึ้น + เพิ่มข้อมูลครู                                |                       |                |                  |            |         |              |
| <sub>25</sub> • rec | ords per page                                          |                       |                |                  | Sei        | arch:   |              |
| ลำดับที่ 🚛          | เลข ปปช/ชื่อ สกุล                                      | ชั้นเรียน 🕼           | ห้องเรียนที่ 🕼 | ชื่อผู้ใช้ระบบ 🕼 | รทัสผ่าน 🕼 | สถานะ 🕕 | เครื่องมือ 🕕 |
| 1                   | **** นางทัศนีย์ บุญมาศ                                 | ทุกชั้นเรียน          | 1              | **** *           | ****       | ыр. 嶜   | แก้ไข สบ     |
| 2                   | <b>* * * * *</b> นางเยาวรัตน์ ธนธนานนท์                | ขั้นประถมศึกษาปีที่ 1 | 1              | ****             | ****       | Piş 📥   | แก้ไข ลบ     |
| 3                   | * * * * * นางสาวกนกพร บางทราย                          | ชั้นประถมศึกษาปีที่ 2 | 1              | *****            | ****       | ng 🚢    | แก้ไข ลบ     |
| 4                   | * * * * * นางมลิวรรณ ไชยบุตร                           | ชั้นประถมศึกษาปีที่ 3 | 1              | *****            | ****       | ng 🚢    | นกัไข ลบ     |
| 5                   | * * * * * นางเดือนฉาย พาลุกา                           | ชั้นประถมศึกษาปีที่ 4 | 1              | ****             | ****       | rt 📥    | แก้ไข ลบ     |
| 6                   | * * * * * นางสาวกันธิยา เมืองโคตร                      | ชั้นประถมศึกษาปีที่ 5 | 1              | *****            | ****       | ng 🚢    | แก้ไข ลบ     |
| 7                   | * * * * * นายสุนทร ชุมศรี                              | ชั้นประถมศึกษาปีที่ 6 | 1              | *****            | ****       | ng 🚢    | แก้ไข ลบ     |
|                     |                                                        |                       |                |                  |            |         |              |
|                     |                                                        |                       |                |                  |            |         |              |

|                                    | ວະບານທີ່ການອອກ<br>- ບານອີກອາຊາຍ<br>- ບານອີກອາຊາຍ<br>- ບານອີກອາຊາ<br>- ບານອີກອາຊາ<br>- ບານອີກອີກອີກອີກອີກອີກອີກອີກອີກອີກອີກອີກອີກອ | ร้า<br>โรงเรียน |
|------------------------------------|----------------------------------------------------------------------------------------------------|-----------------|
| 1. คลิกที่เมนู "ข้อมูลครูประจำชั้น | การเพิ่ม-แก้ไข ข้อมูลค<br>"                                                                                                    | រូ              |
|                                    | สำนักวิชาการ<br>และมาตรฐานการศึกษา สพฐ.                                                                                                    |                 |
|                                    | จัดการข้อมูล                                                                                                    |                 |
|                                    | ช้อมูลครูประชาชั้น เพิ่ม แก้ไขข้อมูลครู                                                                                                    |                 |
|                                    | 🎬 ตรวจสอบการทำแบบสำรวจแวว<br>1 นำเข้านักเรียน DMC                                                                                                    |                 |
|                                    | 🍽 จากการขอมูลแมกเชอน<br>🏜 แก้ไขปัญหาข้อมูลไม่ตรง<br>🎓 พิมพ์รายงานระดับโรงเรียน (ไหม่)                                                                                                    |                 |
|                                    | 🚔 ข้อมูลผู้ดูแสระบบ<br>🕩 ออกจากระบบ                                                                                                    |                 |

2. Admin โรงเรียน ทำการเพิ่มข้อมูลครู โดยคลิกที่ปุ่ม "**เพิ่มข้อมูล**"

| สามารถสามารถสามาร<br>สามารถสามารถสามารถสามารถสามารถสามารถสามารถสามารถสามารถสามารถสามารถสามารถสามารถสามารถสามารถสามารถสามารถสามารถสามา<br>สามารถสามารถสามารถสามารถสามารถสามารถสามารถสามารถสามารถสามารถสามารถสามารถสามารถสามารถสามารถสามารถสามารถสามารถสามาร<br>สามารถสามารถสามารถสามารถสามารถสามารถสามารถสามารถสามารถสามารถสามารถสามารถสามารถสามารถสามารถสามารถส<br>สามารถสามารถสามารถสามารถสามารถสามารถสามารถสามารถสามารถสามารถสามารถสามารถสามารถสามารถสามารถสามารถสามารถสามารถสามาร<br>สามารถสามารถสามารถสามารถสามารถสามารถสามารถสามารถสามารถสามารถสามารถสามารถสามารถสามารถสามารถสามารถส | aves teoloooe                            | BOUG ANTERNA |
|----------------------------------------------------------------------------------------------------|------------------------------------------|--------------|
| <ol> <li>3. กรอกเลขประจำตัว<br/>แล้วคลิกที่ปุ่ม "ค้น</li> </ol>                                                                                                    | ประชาชนที่ช่อง<br>หา" เพื่อตรวจสอบข้อมูล |              |
| 鑙 เพิ่ม / ค้นหาข้อมูลครูและบุคลากร                                                                                                    |                                          | - x          |
| เลขประจำตัวประชาชน :                                                                                                    | เลขประจำตัวประชาชน                       | - Auger      |

เมื่อพบข้อมูลแล้ว สามารถคลิกที่ปุ่ม "ย้ายบุคลากรเข้า"

| 鑙 เพิ่ม / ค้นหาข้อมูลครูและบุคลากร |                        | - x             |
|------------------------------------|------------------------|-----------------|
| ชื่อ : นายจารุพล วรรณไชย           | โรงเรียน : บ้านนาทับไฮ | ย้ายบุคลากรเข้า |

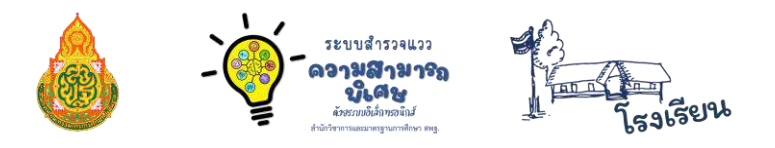

5.ระบบจะแจ้ง ย้ายเข้าบุคลากรเข้าเรียบร้อยแล้ว

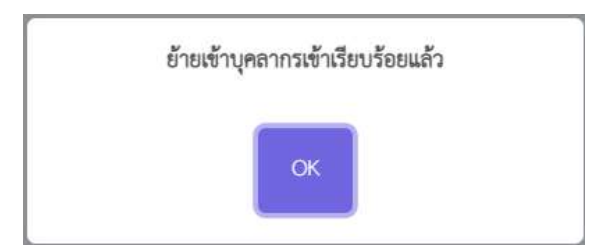

หากไม่มีข้อมูลในระบบ ให้คลิกที่ปุ่ม "เพิ่มข้อมูล"

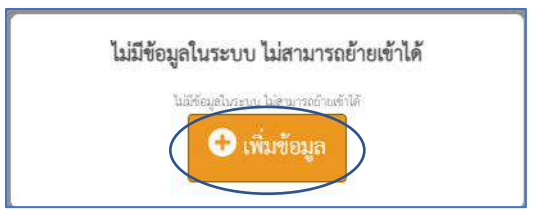

 จากนั้นกรอกข้อมูล เลขประจำตัวประชาชน คำนำหน้าชื่อ ตำแหน่ง ชื่อ นามสุกล ลงในช่อง ที่กำหนดให้ แล้วคลิกที่ปุ่ม "บันทึก"

| ลขประจำตัวประชาชน |  |  |
|-------------------|--|--|
| ำนำหน้าชื่อ       |  |  |
| อ                 |  |  |
| มามสกุล           |  |  |
| ำแหน่ง            |  |  |

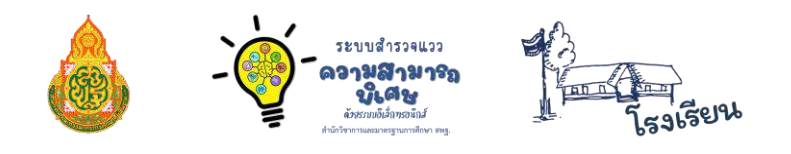

#### ≫ การตรวจสอบการทำแบบสำรวจแววฯ และการล้างข้อมูล

1. Admin โรงเรียน สามารถทำการตรวจสอบรายชื่อนักเรียน ด้วยการเลือกเมนู

"ตรวจสอบการทำแบบสำรวจแวว" ระบบจะแสดงข้อมูลรายชื่อนักเรียน และความคืบหน้า

ในการทำแบบสำรวจแววฯ ของนักเรียน

| MI-TEST                                   | Ē                                             |                            |                          | อยักจากระบบ   |
|-------------------------------------------|-----------------------------------------------|----------------------------|--------------------------|---------------|
| 🂩 สำนักวิชาการ<br>และมาตรฐานการศึกษา สพฐ. | 36                                            | 19                         | 17 %                     | 52.78         |
| 💟 จัดการข้อมูล 🗸 🗸                        | จำนวนมักเรียนกลุ่มเป้าหมาย                    | งรักษณะกรายแล้ว            | ดเลือที่ยังไม่จำแบบสำรวจ | พิตเป็นร้อยอะ |
| 希 หน้าแรก                                 |                                               |                            |                          |               |
| 📽 ข้อมูลครูประจำชั้น                      | 🎟 รายชื่อนักเรียน โรมร้อนเมื่อเหาสุกากรภูมิ 🗹 |                            |                          |               |
| 🗹 เพิ่ม แก้ไขข้อมูลครู                    |                                               |                            |                          |               |
| 🦉 ตรวจสอบการทำแบบสำรวจแวว                 | เลือกขึ้นเรียน 🖌                              | เลือกท่อง เสือกท้องเรียน ~ |                          |               |
|                                           | กรุณามีอาทิ้มมีอยู่ ส่งหมือน (                |                            |                          |               |
| 😤 แก้ไซปัญหาข้อมลไม่ตรง                   |                                               |                            |                          |               |
| 🔁 พิมพ์รายงานระดับโรงเรียน (ไหม่)         |                                               |                            |                          |               |
| 📥 ข้อมูลผู้คูแลระบบ                       |                                               |                            |                          |               |
| 🕞 ออกจากระบบ                              |                                               |                            |                          |               |

 เลือกชั้นเรียนและห้องเรียนที่ต้องการตรวจสอบรายชื่อ หากไม่มีข้อมูลรายชื่อนักเรียนให้ทำการ นำเข้าข้อมูลนักเรียนจาก DMC ให้แล้วเสร็จก่อน โดยคลิกที่เมนู "นำเข้านักเรียน DMC" (เมื่อนำเข้าข้อมูลนักเรียนแล้ว หากคลิกที่ปุ่ม ค้นหา โดยที่ยังไม่ได้เลือกชั้นเรียน ระบบจะแจ้งข้อมูลดังรูป ให้เลือกชั้นเรียนก่อน)

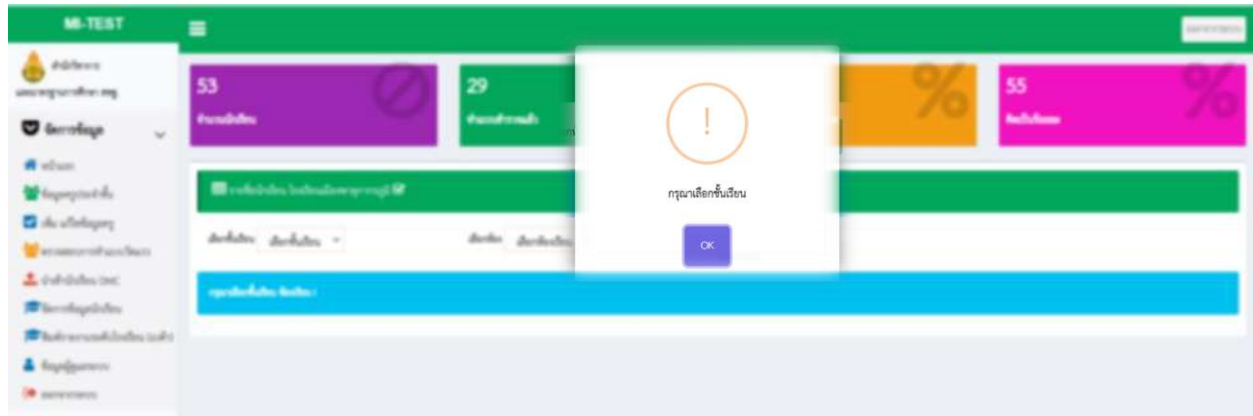

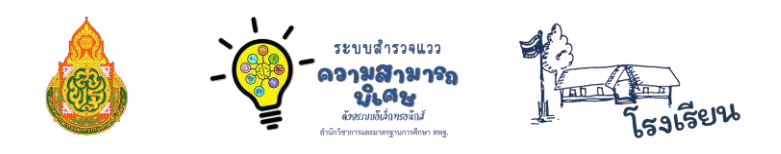

3. เลือกชั้นเรียน และห้องเรียน ที่ต้องการดูข้อมูล แล้วคลิกที่ปุ่ม ค้นหา ระบบจะแสดงข้อมูลมาดังรูป

| MI-TEST                                                                                                    | =                     |                                |           |                              |            |        |               |           |      |        |            |       | อลกจากระบบ          |
|----------------------------------------------------------------------------------------------------|-----------------------|--------------------------------|-----------|------------------------------|------------|--------|---------------|-----------|------|--------|------------|-------|---------------------|
| 💩 สำนักวิชาการ<br>และนาดรฐานการศึกษา สพฐ.                                                                                       | 36                    | $\oslash$                      | 19        |                              |            |        | .7            |           | %    | 5      | 52.78      |       | %                   |
| <ul> <li>จัดการข้อมูล</li> <li>พบ้าแรก</li> <li>พบ้าแรก</li> </ul>                                                              | สามารอมกรุงแบกของส    |                                | mittua    | COLUMN CONTRACT              |            |        | ISSNER LLIVIT |           |      |        | MALLING    |       |                     |
| <ul> <li>จะอุอกรูบระจายน</li> <li>เพิ่ม แก้ไขข้อมูลครู</li> <li>ครรจสอบการทำแบบสำรวจแรวว</li> <li>นำเข้านักเรียน DMC</li> </ul> | เลือกขึ้นเรียน        |                                | เมือกห้อง | 1                            |            | คับ    | ทา            |           |      |        |            |       | _                   |
| 🚘 น แจ เมเมชน อากะ<br>🎏 จัดการข้อมูลนักเรียน<br>🚰 แก้ไขปัญหาข้อมูลไม่ตรง                                                        | 25 v records per page | คลิกเลี<br>*                   | อกชั้นเ   | รี <b>ยนและห้อง</b><br>ทศสอบ | เรียนที่ต่ | ้องการ |               |           |      |        | Search     |       |                     |
| <ul> <li>พิมพ์รายงานระดับโรงเรียน (ไหม่)</li> <li>ข้อมอยัดแลวรอกเ</li> </ul>                                                    | ลำดับไป รหัส ไป       | นักเรียน                       | ชั้น ที่  | ้อง ขั้นดัน                  | ภาษา       | คณิต   | วิทย์         | เครื่องกล | Rade | คนครีไ | เคลื่อนไหว | สังคม | # 11                |
| <ul> <li>เจ้างงาน</li> <li>ระบบจะ</li> </ul>                                                                                    | *****                 | เด็กขาย<br>สุนทร ชุมศรี        | u.6 1     | ×                            | ×          | ×      | ×             | ×         | ×    | ×      | ×          | ×     | <b>2</b> ถ้างข้อมูล |
| แสดงหน้าข้อมูล<br>และรายการที่                                                                                                  | 2 ****                | ເທັ້ກຫາຍ<br>ນຸກທຸລ ຫຼູ<br>ແປັນ | ປ.6 1     | ×                            | ×          | ×      | ×             | ×         | ×    | ×      | ×          | ×     | 🛛 ถ้างข้อมูล        |
| นักเรียนทำแบบ<br>สำรวจแวว                                                                                                    | 3****                 | เด็กขายกรวิ<br>ชญ์ ทองมา       | ป.6 1     | *                            | ×          | ×      | ×             | ×         | ×    | ×      | ×          | ×     | 2 ลำเข้อมูล         |
| เรียบร้อยแล้ว                                                                                                    | 4 * * * * *           | เด็กขายชวิศ<br>สถุบสี          | U.6 1     | ~                            | ×          | ×      | ×             | ×         | ×    | ×      | ×          | ×     | 2 ถ้าเขียมูล        |

 Admin โรงเรียน สามารถล้างข้อมูลการทำแบบสำรวจแววของนักเรียนได้ หากนักเรียนแจ้ง ขอให้ล้างข้อมูล เพื่อทำแบบสำรวจแววใหม่อีกครั้ง โดยดำเนินการดังรูป

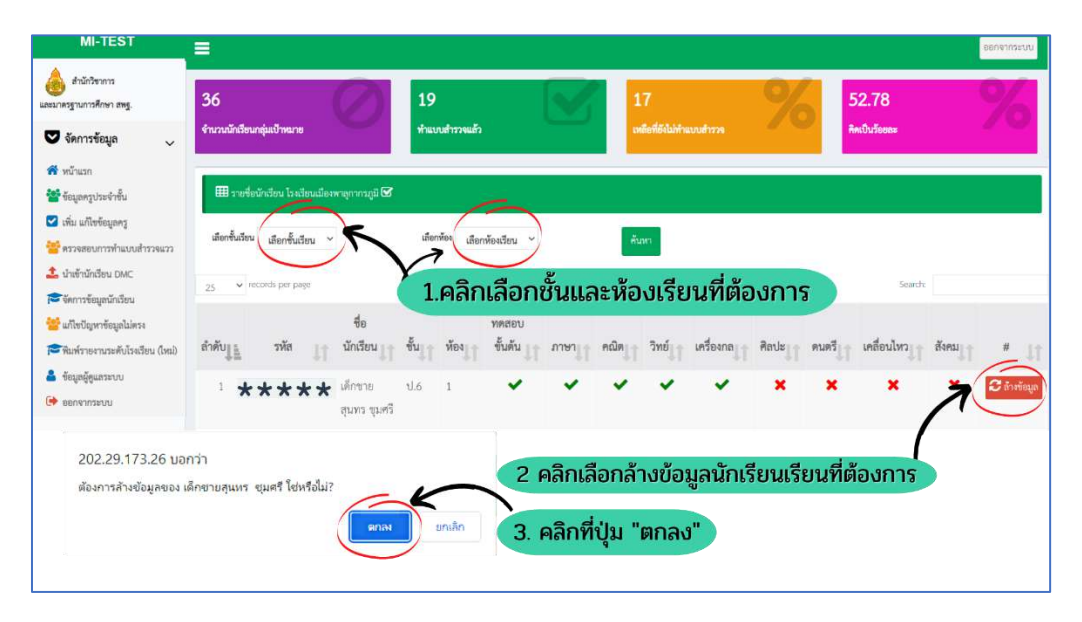

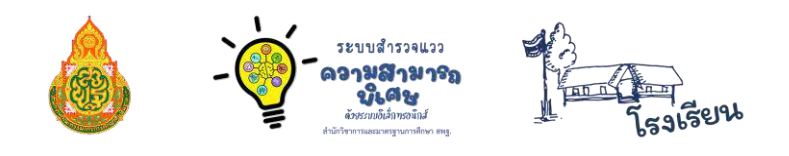

# ≫ การจัดการข้อมูลนักเรียนซ้ำซ้อน

**ในกรณีที่มีนักเรียนซ้ำซ้อนกับโรงเรียนอื่น** ระบบจะขึ้นแจ้งเตือนดังในรูปภาพ

| ลำคับ 🚛 | เลขประชาชน | 11 <sup>588</sup> 11 | ซื่อนักเรียน                                                                                       | 11 | ชั้น 11     | <del>й</del> ы 11 | und 11 | #     |
|---------|------------|----------------------|----------------------------------------------------------------------------------------------------|----|-------------|-------------------|--------|-------|
| 1       | ****       | ****                 | uint * * * * *                                                                                     |    | 1.4         | 1                 | •      | 💽 🗹 📋 |
| 2       | ****       | ****                 | inn****                                                                                            |    | ป.4         | 1                 | ÷      | o 🗹 💼 |
| 3       | ****       | ****                 | uino <b>* * * *</b> *                                                                              |    | ป.4         | 1                 | +      | o 🗹 🗎 |
| 4       | ****       | ****                 | เล็กพ <b>* * * * *</b> อุบอ                                                                        |    | ป.4         | 1                 | *      | 💽 🖸 📋 |
| 5       | ****       | ****                 | เด็กท <b>* * * * *</b><br>ซ้ำข้อนกับ โรงเวียนบ้านหว้านน้อย - สพปมุกดาหาร<br>มีแต่นสังสตน ที่ระเขตก |    | <b>U.</b> 4 | 1                 | *      | •     |
| 6       | ****       | ***                  | *****                                                                                              |    | ર્ચ.4       | 1                 | *      | 2 🖸 🗂 |
| 7       | ****       | ***                  | *****                                                                                              |    | u.4         | 1                 | *      | o 🗹 🗎 |
|         |            |                      | อินอันคัวหานักเวียน เรียงวัยยนกั                                                                   | 2  | L           |                   |        |       |

#### แนวทางปฏิบัติของโรงเรียน กรณีที่มีนักเรียนซ้ำซ้อนในระบบสำรวจแววา

 หากนักเรียนมีตัวตนในโรงเรียน ให้ Admin โรงเรียนคลิกที่ปุ่ม "ยืนยันมีตัวตน"จากนั้น ระบบจะแสดงหน้าต่าง ให้คลิกที่ปุ่ม "OK"

หากนักเรียนย้ายสถานศึกษา หรือไม่มีตัวตน ให้ Admin โรงเรียนคลิกที่ปุ่ม "ย้ายออก"
 จากนั้นระบบจะแสดงหน้าต่าง ให้คลิกที่ปุ่ม "OK"

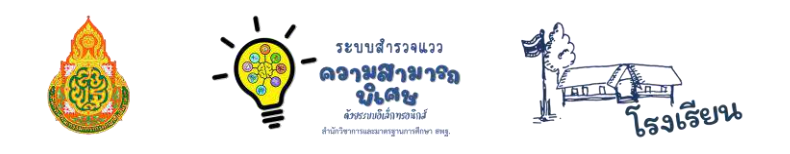

### ≫ การนำเข้าข้อมูลนักเรียนจาก DMC

การนำเข้าข้อมูลนักเรียนจาก DMC Admin โรงเรียน สามารถนำเข้าข้อมูลนักเรียนได้จาก ไฟล์ข้อมูลที่ดาวน์โหลดมาจากระบบ DMC โดยดำเนินการ ดังนี้

1. คลิกที่เมนู "นำเข้านักเรียน DMC" บนหน้าระบบ

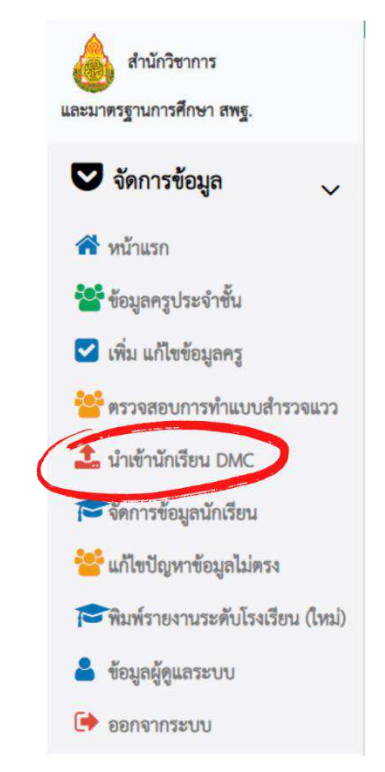

2. คลิกที่ปุ่ม **"อัพโหลดข้อมูลนักเรียนจาก DMC (XLSX)"** 

| 🌐 การอัพโหลดไข     | ฟล์ข้อมูลนักเรียนจาก DMC เมืองพาลุกากรภูม์ | ) รหัส SMIS 49010213 |       |          |
|--------------------|--------------------------------------------|----------------------|-------|----------|
| + อัพโหลดข้อมูลนัก | เรียนจาก DMC (XLSX)                        |                      |       |          |
| ลำดับที่           | ปีการศึกษา                                 | ชื่อไฟล์             | สถานะ | ประมวลผล |

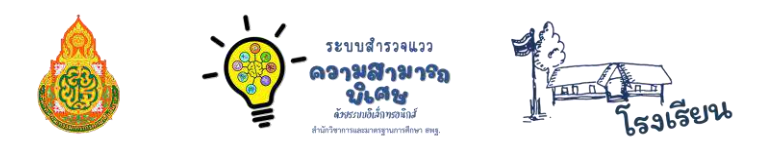

 คลิกที่ปุ่ม "Login เข้าระบบ DMC" หรือคลิกที่รูปภาพ "ดาวน์โหลดรายชื่อนักเรียน (สร้างวันละครั้ง เวลา 2.00 น.)" ดังรูปภาพตัวอย่างด้านล่าง

| C Bunnits                                                                                                    | -                                                                                                    |                                  |                                                                                                    |
|----------------------------------------------------------------------------------------------------|----------------------------------------------------------------------------------------------------|----------------------------------|----------------------------------------------------------------------------------------------------|
| No ตาม Section (Contraction of the Contraction of the Contraction of                         | kor ระดับใจบรียน                                                                                                    |                                  |                                                                                                    |
| . เมื่อเข้าระบบได้แล้วให้กำการดาวน์ไหล                                                                                                    | user วะหน่เวลเวยน<br>โกล้ะวยชื่อนักเรียน ที่หน้าแรกของระบบ เมน ด                                                                                                    | าวน์โหลดรายชื่อนักเรียน (สร้างวั | และครั้ง เวลา 2:00 น.) ดังรปภาพตัวอย่างด้านล่า                                                                   |
| เมื่อดาวน์โหลดไฟล์เสร็จแล้วจะได้ไฟล์ขึ่                                                                                                    | n'n * 2565-1-studient xlsx *                                                                                                    |                                  |                                                                                                    |
| . ให้ใช้ไฟล์ตามข้อ 3 อัพโหลดได้เลย ห้าม                                                                                                    | แก้ไขคัดแปลงข้อมูลหรือชื่อไฟสเตเมต์อยาด เพร                                                                                                    | แะจะทำให้การนำเข้าเกิดข้อผิดพล   | าดได้                                                                                                    |
| I south and the all addition in the CV I have a strained by W                                                                                                    | SY you stop or an **                                                                                                    |                                  | and the second second second second second second second second second second second second second second second |
| PRODUCTION COALEMENTER                                                                                                    | Los Dimensionens                                                                                                    |                                  | and the second second second second second second second second second second second second second second second |
| The second second care to the second                                                                                                    | SX DAMONTAD                                                                                                    | คลิก                             | าที่ "Login เข้าสู่ระบบ DMC                                                                                      |
| ระบบจัดภับข้อมูลนักเรียบรายบุคคล (Data N                                                                                                    | angement Coner) บการคลาง 2565 รอบที่ 1                                                                                                    | คลิก                             | าที่ "Login เข้าสู่ระบบ DMC<br>หรือคลิกที่รูปภาพ                                                                 |
| ระบบจัดเก็บข้อมูลนักเรียนรายบุคคล (Data M<br>จำแกะ ว่าเรียน อังหารายบุคคล (Data M                                                                                                    | อก gement 5 เหตุ มา 1944 - 1 2565 รอบพี่ 1<br>แน                                                                                                    | <b>A</b> ât                      | าที่ "Login เข้าสู่ระบบ DMC<br>หรือคลิกที่รูปภาพ<br>เพื่อเข้าส่ระบบ DMC                                          |
| ระบบจัดเก็บข้อมูลนักเรียนรายบุคคล (Data M<br>จำนวน โรกใน- จำนวงคนเลยโล- 0                                                                                                    | an gement Cover Britsman 2,2565 7a114 1                                                                                                    | Paar                             | าที่ "Login เข้าสู่ระบบ DMC<br>หรือคลิกที่รูปภาพ<br>เพื่อเข้าสู่ระบบ DMC                                         |
| ระบบจัดเก็บจัยมูลนักเรียบรายบุคคล (Data A<br>ระบบจัดเก็บจัยมูลนักเรียบรายบุคคล (Data A<br>ค่ามก<br>ไหก้แนะ<br>เกาะเป็นสี่ง่าง เป็นคล<br>จัญญอาก DMC (กลุ่มกา                                                                                                    | an sement ( 1997) UN TYPE 2 2585 7aUN 1                                                                                                    | <b>A</b> ât                      | าที่ "Login เข้าสู่ระบบ DMC<br>หรือคลิกที่รูปภาพ<br>เพื่อเข้าสู่ระบบ DMC                                         |
| รรบบจัดเก็บจัยมูลนักเรียบรายบุคคล (Data N<br>รรบบจัดเก็บจัยมูลนักเรียบรายบุคคล (Data N<br>กับสาว<br>เป็นสาวารระบบจัดเรียบรายบุคลล<br>เป็นสาวารระบบจัดเรียบ<br>เป็นสาวารระบบจัดเรียบ<br>เป็นสาวารระบบจัดเรียบรายบุคลล<br>เป็นสาวารระบบจัดเรียบรายบุคลล<br>เป็นสาวารระบบจัดเรียบจัดเรียบรายบุคลล<br>เป็นสาวารระบบจาก<br>เป็นสาวารระบบจังเรียบจาก<br>เป็นสาวารระบบจาก<br>เป็นสาวารระบบจาก<br>เป็นสาวารรระบบจาก<br>เป็นสาวารระบบจาก<br>เป็นสาวารระบบจาก<br>เป็นสาวารรระบบจาก<br>เป็นสาวารรรรรรรรรรรรรรรรรรรรรรรรรรรรรรรรรรร | And for the second second seco                                                                                                    | คลิก                             | าที่ "Login เข้าสู่ระบบ DMC<br>หรือคลิกที่รูปภาพ<br>เพื่อเข้าสู่ระบบ DMC                                         |
| ระบบจัดเก็บจัยมูลนักเรียนวายบุคคล (Data M<br>ระบบจัดเก็บจัยมูลนักเรียนวายบุคคล (Data M<br>eluna ในประช ช่องสายประสมุโละ 0 เรศ<br>เพาะระบบส่องสาย ได้เกต<br>จังอุเชอาก DMC (กฤกษณี<br>พรีพมศายเนื้อถึงโละ แต่งประสม 200 น)                                                                                                    | angement 2 metry บท Trivice 3 2565 รอบพี่ 1<br>ระกา<br>ระการ<br>ระการ<br>ร<br>ระการ<br>ร<br>ระการ<br>ร<br>ร<br>ร<br>ร<br>ร<br>ร<br>ร<br>ร<br>ร | คลิก                             | าที่ "Login เข้าสู่ระบบ DMC<br>หรือคลิกที่รูปภาพ<br>เพื่อเข้าสู่ระบบ DMC                                         |

จากนั้นจะปรากฏหน้าจอของระบบ DMC ขึ้นมา ให้ดำเนินการ ดังนี้

3.1 กดเข้าระบบ

| 🕈 หน้าแรก | ข้อมูลสารสนเทศ/คู่มืล 👻 🌘 เข้าระบบ 🖍 ลงทะเบียน |
|-----------|------------------------------------------------|
| ħ         |                                                |
|           |                                                |
|           |                                                |
|           |                                                |
|           |                                                |
|           |                                                |
|           |                                                |
|           |                                                |

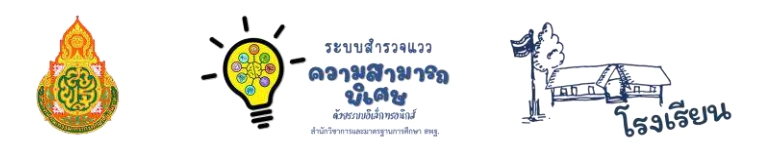

3.2 อย่าเพิ่งกด Login เข้าระบบ ให้ท่านกดเลือกลิงก์ DMC ปี 66 ในวงกลมสีแดง ดังภาพ

| 5:                             | ะบบจัดเก็บข้อ            | มูลนักเรียนรายบุค | คล |
|--------------------------------|--------------------------|-------------------|----|
|                                | (Data Mana               | igement Center    | )  |
| Mananie Land                   |                          |                   |    |
| ขื่อผู้ใช้งาน (Usemame)        |                          |                   |    |
| รหัสผ่าน                       |                          |                   |    |
|                                | เข้าสู่ระบบ              |                   |    |
| <mark>ประกาศ วันที่ 8</mark> พ | ฤษภาคม <mark>2566</mark> |                   |    |

3.3 หน้าระบบจะเป็นปีการศึกษา 2566 รอบที่ 2 ให้ท่านกดเข้าระบบ โดยใช้ User และ Password ระบบ DMC ของโรงเรียน

| านแลก  | ข้อมูลสารสนเทศ/คู่มือ ▼ 🗯 เข้าระบบ 🖍 ลงทะเบียน                       |
|--------|----------------------------------------------------------------------|
| F.     |                                                                      |
|        |                                                                      |
|        |                                                                      |
|        |                                                                      |
| 2      |                                                                      |
|        | .4 เมอเขาระบบมาแลว ท ORL เหทานกดลบ ~-2 " และกด Enter                 |
| 5      |                                                                      |
| ر<br>۱ | portal.bopp-obec.info/obec66/schoolstat/67022008/2566-2 student.xlsx |

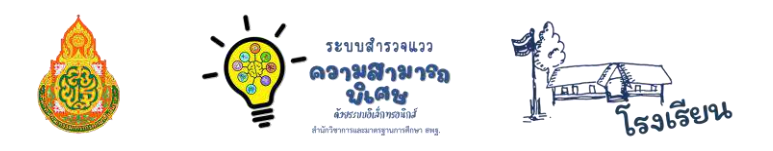

3.5 ทำการดาวน์โหลดไฟล์รายชื่อนักเรียน ที่หน้าแรกของระบบ DMC โดยคลิกที่ปุ่ม
 "ดาวน์โหลดรายชื่อนักเรียน (สร้างวันละครั้ง เวลา 2:00 น.)"

| <ul> <li>พมาแรก เรงเรอน∗ ออมู่ผลารลนเทพ/พิ่มอ∗ O ออกงาบระบบ</li> </ul> |              |
|------------------------------------------------------------------------|--------------|
|                                                                        |              |
|                                                                        |              |
| สันยัง                                                                 | ข้อมูลแล้ว   |
| กดเพื่อต                                                               | รวจสอบข้อมูล |
|                                                                        |              |
|                                                                        |              |

3.6 เมื่อดาวน์โหลดไฟล์เสร็จแล้วจะได้ไฟล์ชื่อว่า " 2566-1-student.xlsx หรือ 2566-2student.xlsx หรือ 2566-3-student.xlsx "

้ให้ Save ไฟล์โดยไม่ต้องทำการเปลี่ยนแปลงชื่อ (หากเปลี่ยนแปลงชื่อไฟล์จะไม่

#### สามารถนำเข้าข้อมูลนักเรียนได้)

#### \*\*ชื่อไฟล์จะเป็นไปตามปีการศึกษาที่ดาวโหลด\*\*

 หลังจากดาวน์โหลดไฟล์ข้อมูลนักเรียนจากระบบ DMC เรียบร้อยแล้ว ให้กลับไปที่หน้าระบบ สำรวจแววฯ แล้วดำเนินการดังนี้

#### 4.1 คลิกที่ปุ่ม "Choose File"

| <mark>คำอธิบายการนำเข้าข้อมูล Excel จาก DMC</mark><br>1. โรงเรียน Login ที่การบบ DMC โดยไข้ User ระดับโรงเรียน<br>2. เมื่อเข้าระบบได้แล้วให้ทำการดาวบ์โหลดไฟล์รายชื่อนักเรียน ที่หน้าแรกของระบบ เมนู <u>ดาวบ์โหลดรายชื่อนักเรียน (ตร้างวันละครั้ง เวลา 2:00 น.)</u> ดังรูปภาพด้วยข่างด้านล่าง<br>3. เมื่อดาวบ์โหลดไฟล์เสร็จแล้วจะได้ไฟด์ชื่อว่า * 2566-1-student.xlsx หรือ 2565-2-student.xlsx *<br>4. ไฟใช้ไฟล์ตามข้อ 3 อัทโหลดได้เลย ห้ามแก้ไขดัดแปลงข้อมูลหรือชื่อไฟล์โดยเด็ดขาด เพราะจะทำให้การนำเข้าเกิดข้อมิดพลาดได้<br>** ไม่ต้องแปลงไฟล์เช็น CSV ใช้ต้นฉบับ XLSX ลัพโหลดได้เลย **                                                                                                    |
|----------------------------------------------------------------------------------------------------|
| ระบบขัดเก็บขัญลนักเรียบรายบุคคล (Data Management Center) ปีการศึกษา 2565 รอบที่ 1      หรังแกะ ทระบบเพียวกอนให้สุด     พระบบเพียวกอนให้สุด     พระบบแพ้ออกอนให้สุด     พระประสาทธิ์แล้งกระชายและสุดราย (คริสาทธิ์และสุดรายสาทธิ์และสุดรายสาทธิ์และสุดรายสาทธิ์และสุดรายสาทธิ์และสุดรายสาทธิ์และสุดรายสาทธิ์และสุดรายสาทธิ์และสุดรายสาทธิ์และสุดรายสาทธิ์และสุดรายสาทธิ์และสุดรายสาทธิ์และสุดรายสาทธิ์และสุดรายสาทธิ์และสุดรายสาทธิ์และสุดรายสาทธิ์และสุดรายสาทธิ์และสุดรายสาทธิ์สุดรายสาทธิ์และสุดรายสาทธิ์และสุดรายสาทธิ์และสุดรายสาทธิ์และสุดรายสาทธิ์และสุดรายสาทธิ์และสุดรายสาทธิ์และสุดรายสาทธิ์และสุดรายสาทธิ์และสุดรายสาทธิ์และสุดรายสาทธิ์และสุดรายสาทธิ์และสุดรายสาทธิ์และสุดรายสาทธิ์และสุดรายสาทธิ์และสุดรายสาทธิ์และสุดรายสาทธิ์และสุดรายสาทธิ์และสุดรายสาทธิ์และสุดรายสาทธิ์สุดรายสาทธิ์และสุดรายสาทธิ์และสุดรายสาทธิ์และสุดรายสาทธิ์และสุดรายสาทธิ์และสุดรายสาทธิ์และสุดรายสาทธิ์และสุดรายสาทธิ์และสุดรายสาทธิ์และสุดรายสาทธิ์และสุดรายสาทธิ์และสุดรายสาทธิ์สุดรายสาทธิ์และส |
| Choose File No file chosen                                                                                                    |

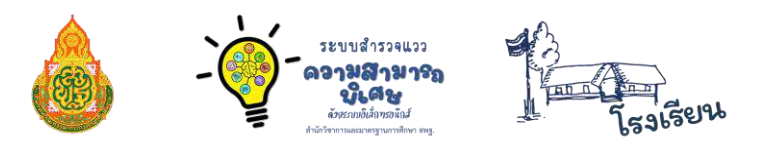

4.2 คลิกเลือกไฟล์ที่ดาวน์โหลดมาจากระบบ DMC ตามข้อ 3.5 (ท่าน Save ไฟล์ไว้ที่ใด ให้ไปเลือก ไฟล์จากที่ท่าน Save ไว้)

- 4.3 คลิกที่ปุ่ม "Open"
- 4.4 คลิกที่ปุ่ม "**บันทึก**"

(\*\* ไม่ต้องแปลงไฟล์เป็น CSV ใช้ไฟล์ 2566-1-student.xlsx อัพโหลดได้เลย \*\*)

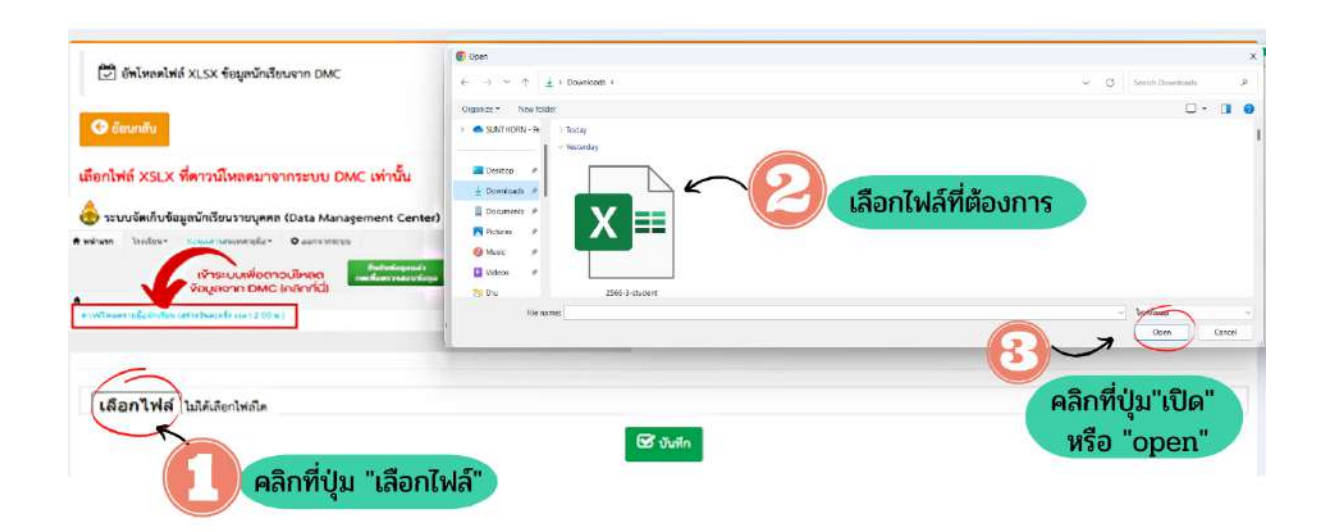

5. คลิกที่ปุ่ม "**กดนำเข้า**" เพื่อนำเข้าข้อมูลนักเรียน

| III toponi      | ที่เพลงไฟด์ CSV นักมีของบา DNC เมื่อ | เพาสุการณ์สู้ ารัส 5405 49010213 |                   |             |                     |          |        |
|-----------------|--------------------------------------|----------------------------------|-------------------|-------------|---------------------|----------|--------|
| + มีทไทดหรือมูก | ณักเรียนราก EMAC                     |                                  |                   |             |                     |          |        |
| 25 <b>v</b> rec | ords per page                        |                                  |                   |             |                     | Search:  |        |
| ลำดับที่        | ปิ≟ ปีการศึกษา                       | 11 ชื่อไฟล์                      | 11 Honus          | 11 ประมวลผล | 11 อัพโหลดเมื่อ     | 17 8     | 11     |
| 1               | 2/2565                               | 49010213-2565-2.csv              | ได้เข้าสายสาร<br> | าหน่ายัง    | 2022-04-22 01:47:57 |          | u      |
| Showing 1 to    | 1 of 1 entries                       |                                  |                   | $\bigcirc$  |                     | Previous | 1 Next |

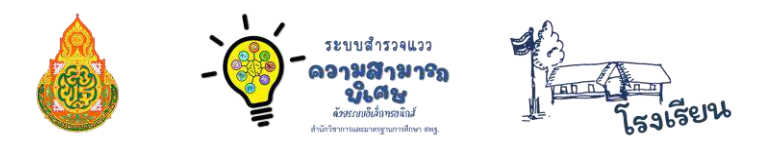

5. ระบบจะนำเข้าข้อมูลรายชื่อนักเรียนจาก DMC จากไฟล์ที่เลือกอัพโหลด รอให้ระบบนำเข้าข้อมูล
 ให้ครบ 100% ก็สามารถกลับเข้าหน้าหลักของระบบได้ โดยคลิกที่ปุ่ม "กลับหน้าหลัก"

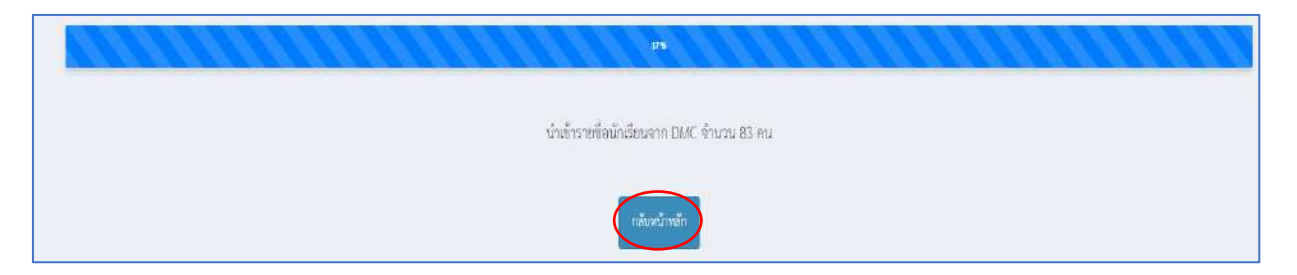

หมายเหตุ : หากทำตามขั้นตอนทั้งหมดแล้ว โรงเรียนนำเข้าข้อมูลนักเรียนไม่ได้ทั้งหมด หน้าจอจะขึ้นหน้าสีเทาว่างเปล่า ไม่มีแถบสีฟ้าขึ้นมาดังรูปภาพด้านบน <mark>ขอให้</mark> โทรติดต่อมาที่ 02 288 5769

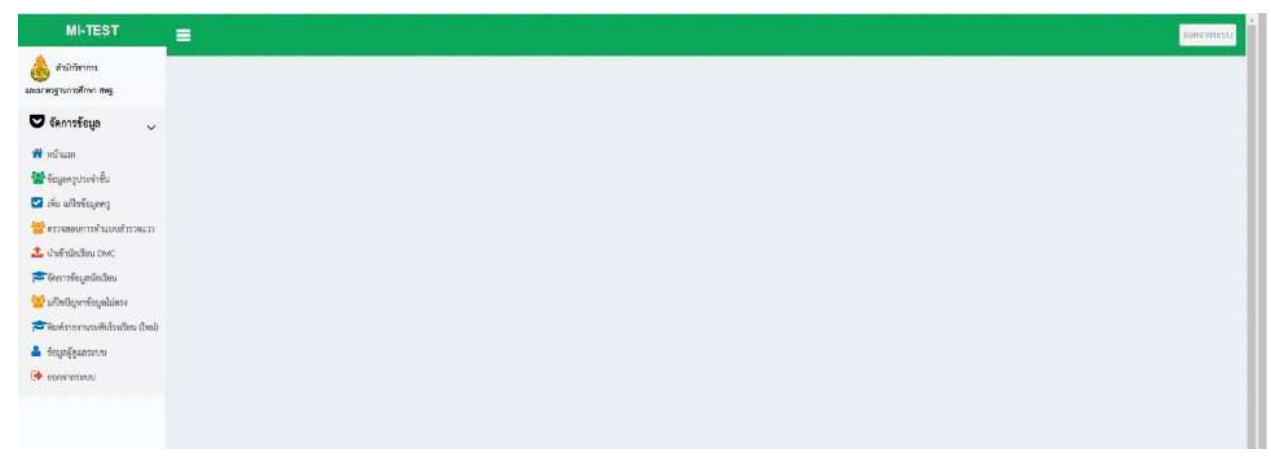

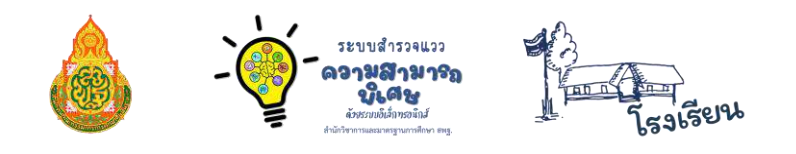

### ≫ การเพิ่ม-ลบข้อมูลนักเรียนรายคน

หากทำการนำเข้าข้อมูลนักเรียนเรียบร้อยแล้วระบบจะแจ้งว่ามีข้อมูลแล้ว หากมีนักเรียนย้าย

เข้าย้ายออกระหว่างภาคเรียน ให้ เพิ่ม-ลบ ข้อมูลนักเรียนรายคน

| มีร้อมูล ปีการศึกษา 2/2565 แล้ว โปรดคราจสอบร้อมูลใหม |
|------------------------------------------------------|
| าเส้าประเมาโข                                        |

# การเพิ่มข้อมูลนักเรียนรายคน

1. คลิกที่เมนู "จัดการข้อมูลนักเรียน"

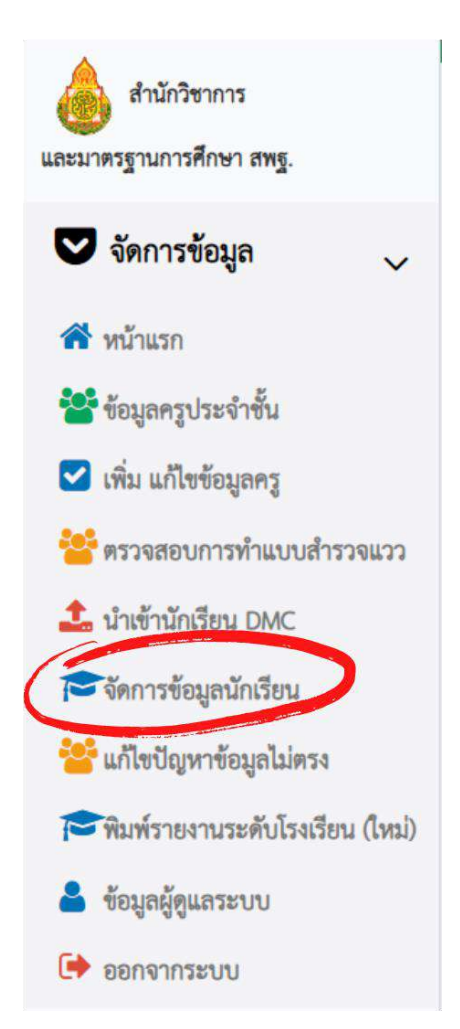

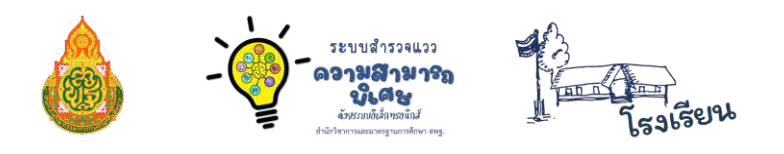

2. ในการเพิ่มข้อมูลนักเรียนรายคน ให้ Admin โรงเรียน คลิกที่ปุ่ม "**ย้ายเข้านักเรียน**"

| MI-TEST                                                                                                    |                                                                |
|----------------------------------------------------------------------------------------------------|----------------------------------------------------------------|
| ด้านักวิทาการ<br>และเมาะกรฐานการศึกษา อาษฐ.                                                                  | 🖽 rutalirise belevärnasora 🕾                                   |
| <ul> <li>จัดการรัชมูล</li> <li>พัฒนารัชมูล</li> <li>รัฐธรรมระบริษัน</li> <li>เห็น แก้ไขรัชมูลกรุง</li> </ul> | ເດັດຕອ້ມເວັດນ ຈີ່<br>ເດັດຕອ້ມເວັດນ ຈີ່ເດັດຕອ້ມເວັດ<br>Q. ຄັນຍາ |
| <ul> <li>พรวพสะบาททั่งแบบสำรวจแรว</li> <li>มำสำนักอียน IAK</li> <li>มีสำนักอียน IAK</li> </ul>               | representative fordex)                                         |
| 😸 แก้ไลเป็ญพรทั่งญาไม่ตระ<br>🎏 สิมพ์รายงานระดับโรงเรียน (ไหน่)                                               |                                                                |
| <ul> <li>รัฐมูลผู้สุนสระบบ</li> <li>ออกจากรอบบ</li> </ul>                                                    |                                                                |

3. กรอก**เลขประจำตัวประชาชนของนักเรียน** คลิกที่ปุ่ม **ค้นหา** แล้วคลิกที่ปุ่ม **ตกลง** ที่รายชื่อนักเรียน

| 🖀 อ้ายนักเรียนเข้า  |                    | — ×   |
|---------------------|--------------------|-------|
| เลขที่บัดรประชาชน : | แลงประจำตัวประชาชน | คันหา |

มื่อพบข้อมูลนักเรียนแล้ว ให้คลิกที่ปุ่ม "ย้ายนักเรียนเข้า" เพื่อทำการเพิ่มข้อมูลนักเรียน แล้วคลิกที่ปุ่ม "OK"

| 😤 ย้ายนักเรียนเข้า              |                               | - ×              |
|---------------------------------|-------------------------------|------------------|
| ชื่อ : เด็กชายณัฐนันท์ สองเมือง | โรงเรียน : บ้านนาสองห้อง      | ย้ายนักเรียนเข้า |
|                                 |                               |                  |
|                                 | ข้ายเข้านักเรียนเรียบร้อยแล้ว |                  |
|                                 | OK                            |                  |

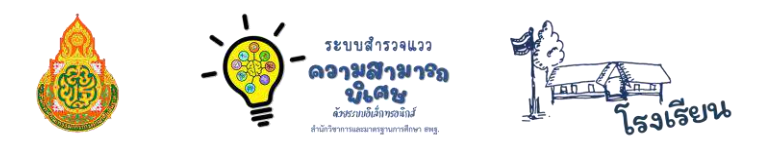

 5. ในกรณีคลิกที่ปุ่ม ค้นหา แล้ว ระบบแจ้งว่า ไม่มีข้อมูลในระบบ ไม่สามารถย้ายเข้าได้ ให้คลิกที่ปุ่ม "ต้องการเพิ่มข้อมูล Click" แล้วคลิกที่ปุ่ม "OK"

แล้วทำการ**กรอกข้อมูล** เลขประจำตัวประชาชน คำนำหน้าชื่อ ชื่อ นามสกุล ชั้นเรียน ห้อง เลขประจำตัวนักเรียน วันเดือนปีเกิด ในช่องดังรูปภาพ เมื่อกรอกข้อมูลเสร็จแล้ว ให้คลิกที่ปุ่ม "**บันทึก"** 

| เลขประจำตัวประชาชน                                  | เลขประจำตัวประชาชน |                               |                     |                |
|-----------------------------------------------------|--------------------|-------------------------------|---------------------|----------------|
| ำนำหน้าชื่อ                                         | <b>ร</b> ือ        |                               | นามสกุล             |                |
| คำนำหน้าชื่อ                                        | ซื่อ               |                               | บามสกุล             |                |
| ขั้นเรียน                                           |                    | ห้อง                          | เลขประจำตัวนักเรียน | วันเดือนปีเกิด |
| ชั้นประณมศึกษาปีที่ 1                               |                    | <ul> <li>ห้องเรียน</li> </ul> | เลขประจำตัวนักเรียน | 11/01/2565     |
| พศ<br>) ชาย () หญิง<br>สัญชาติ<br>(โทย<br>เชื้อชาติ | ~                  |                               |                     |                |

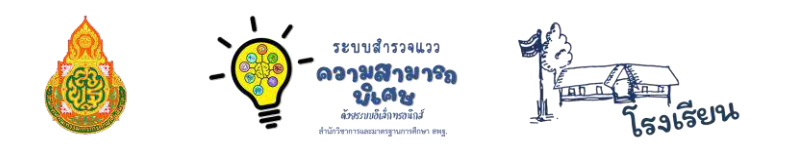

# การ ดู/แก้ไข/ลบ ข้อมูลนักเรียนรายคน

1. คลิกที่เมนู "จัดการข้อมูลนักเรียน"

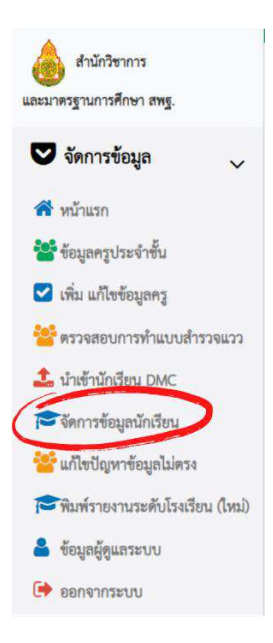

 Admin โรงเรียน สามารถ ดู/แก้ไข/ลบ ข้อมูลนักเรียนได้ โดยคลิกเลือกชั้นเรียนและห้องเรียน ที่ต้องการ และคลิกที่ปุ่ม ค้นหา หน้าจอจะแสดงข้อมูลดังรูปด้านล่าง

| III vetes     | ກດີຫນ ໂດຍມີຫມ | iemennet 🗹 |    |                           |    |                         |      |    |      |     |       |              |
|---------------|---------------|------------|----|---------------------------|----|-------------------------|------|----|------|-----|-------|--------------|
| เลือกขึ้นเรีย | น เสียกขึ้นสั | leu 👻      |    | เสียกห้อง เสียาพ้อเสียน 👻 |    | 🔍 คิมคา 🖉 เพิ่มนักเรียน |      |    |      |     |       |              |
| 25 ¥ rec      | cords per pa  | ačas       |    |                           |    |                         |      |    |      |     |       | Search:      |
| สำคับ         | 11            | และประชาชน | 11 | าหัสประจำตัวนักเรียน      | 11 | ซึ่อนักเรียน            | -    | 11 | ท้อง | II. | LINIT | it •         |
| 1             |               |            |    | 1007                      |    |                         | 12   |    | 1    | 1   | ŧ.    | 🖸 🖬 🖬        |
| 2             |               |            |    | 1008                      |    |                         | 112  |    | 1    | 1   | •     | 💽 🗹 🗊        |
| 3             |               |            |    | 1010                      |    |                         | 1.2  |    | 1    | 1   | •     |              |
| 4             |               |            |    | 1011                      |    |                         | 1.2  |    | 1    | 1   | •     | 💽 🖬 🚺        |
| 5             |               |            |    | 1012                      |    |                         | 112  |    | 1    | 1   | \$    | 💌 🗹 🗊        |
| 6             |               |            |    | 1014                      |    |                         | 11.2 |    | 1    | 1   | ¢     | <b>2 2 1</b> |
| 7             |               |            |    | 1015                      |    |                         | 112  |    | 1    |     | ŧ     | 💽 🖬 🗊        |
| 8             |               |            |    | 975                       |    |                         | 11.2 |    | 1    |     | •     |              |

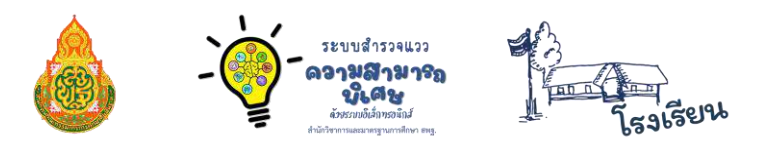

เมื่อต้องการดูข้อมูลนักเรียนให้คลิกที่ปุ่มดู (ปุ่มสีฟ้ารูปภาพดวงตา)

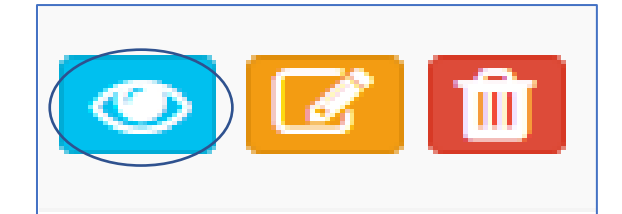

ข้อมูลของนักเรียนจะแสดงผลออกมาดังรูปภาพ

| รายละเอียดนักเรียน โรงเรียนเมืองพาอุกากรภูมิ                                                |         |
|---------------------------------------------------------------------------------------------|---------|
| เลขประชาชน : ★ ★ ★ ★<br>รหัสประจำตัวนักเรียน : * * * *<br>ชื่อนักเรียน : เค็กขายชยทัศ พาลึก |         |
| ชั้น : ป.2                                                                                  |         |
| ท้อง : 1                                                                                    |         |
| เพศ : 👘 ชาย                                                                                 |         |
| วันเดือนปีเกิด : * * * * *                                                                  |         |
| สัญชาติ : ไทย                                                                               |         |
| เชื้อชาติ : พุทธ                                                                            |         |
|                                                                                             |         |
|                                                                                             | × close |

เมื่อต้องการแก้ไขข้อมูลนักเรียนให้คลิกที่ปุ่มแก้ไข (ปุ่มสีเหลือง ดังรูปภาพด้านล่าง)

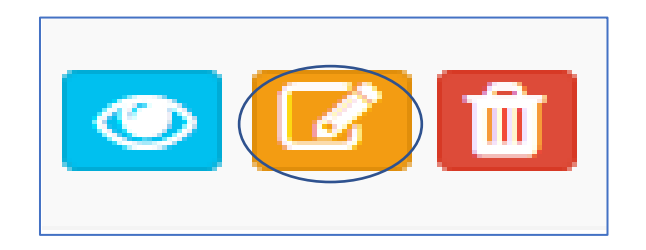

เมื่อคลิกที่ปุ่มแก้ไข ก็จะสามารถแก้ไขข้อมูลนักเรียนได้ ดังรูปภาพด้านล่าง

| เลขประจำด้วประชาชน                 |          |      |                          |                |
|------------------------------------|----------|------|--------------------------|----------------|
| ค้าบ้าหน้าชื่อ                     | ŧe       |      | นามสกุล                  |                |
| เสียงาม                            | สุรพิรส์ |      | JUR.                     |                |
| ขึ้นเรือน                          |          | ท้อง | ແລະກ່ຽວເຈົ້າທັງນັກເລື່ອນ | วันเคียนปีเกิด |
| ขึ้นประเมดีกษาปีที่ 1              |          | ¥ 1  | 1001                     | 24/06/2556     |
| งพา<br>ชัญชาติ<br>โทย<br>เชื้อราติ | v        |      |                          |                |
| ไทย                                | 0        |      |                          |                |

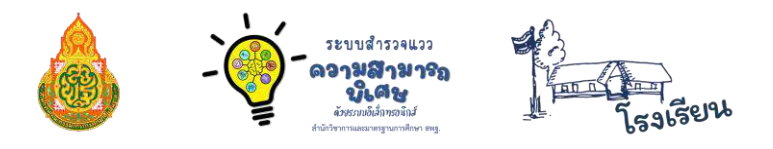

เมื่อแก้ไขข้อมูลนักเรียนเสร็จแล้ว คลิกที่ปุ่ม "**บันทึก**" เพื่อบันทึกข้อมูล เมื่อข้อมูลบันทึกเรียบร้อย แล้วจะแสดงหน้าจอดังรูป

| เลขประจำดังประชาชน เก | อประจำทั่วประชาชน |                                   |                  |                |
|-----------------------|-------------------|-----------------------------------|------------------|----------------|
| ดำนำหน้าชื่อ          | ŧo                | Ĩ                                 | eg.              |                |
| ด้านำหน้าชื่อ         | ŧo                |                                   | navia            |                |
| ขึ้นเรียน             |                   |                                   | ะชำตัวนักเรียน   | วันเดือนนี้ทิด |
| ขั้นประณมศึกษาปีที่ 1 |                   |                                   | ประจำตัวนึกเรียน | 11/01/2565     |
| own                   |                   |                                   |                  |                |
| Annal fan y dor       |                   | แก้ไขข้อมูลนักเรียน เรียบร้อยแล้ว |                  |                |
| Bun -                 |                   |                                   |                  |                |
|                       |                   | OK                                | -                |                |
| อื่นๆ 🗸               |                   | OK                                | ain.             |                |

เมื่อต้องการลบข้อมูลนักเรียนให้คลิกที่ปุ่มลบ (ปุ่มสีแดง รูปถังขยะสีแดง)

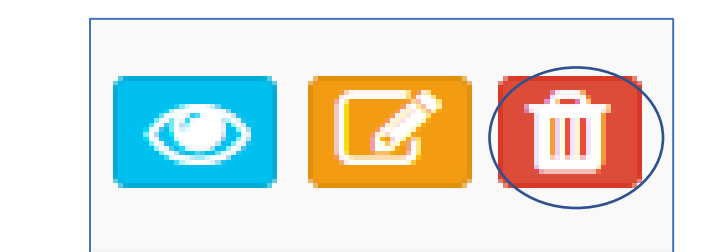

| 💩 สำนักวิชาการ<br>และมาตวฐานการศึกษา สหฐ.          | III รายรื่อนักเรียน ใจเรียนเมืองพาลุการหมูมิ (ทั่ | i (1.6 Vest 1) 🗹     |                      |                      |                    |         |           |
|----------------------------------------------------|---------------------------------------------------|----------------------|----------------------|----------------------|--------------------|---------|-----------|
| <ul> <li>จัดการข้อมูล </li> <li>พนับแรก</li> </ul> | เสียกขึ้นสียน ป.6 ~                               | demise 1 v           | Q ñum 🛛 🗘 iñu        | ພັກລັບບ              | มข้านักเรียน       |         |           |
| 🚰 ข้อมูลครูประจำขึ้น                               | 25 🗢 records per page                             |                      |                      |                      |                    | Search: | $\square$ |
| เพิ่ม แก้ใหข้อมูลครู ร้วงสอบการทำแบบวัตแวว         | ลำดับ 🚛 เลขประชาชน 🕼                              | รหัสประจำตัวนักเรียน | <b>ชื่</b> อนักเรียน | 11 <sup>4</sup> 4 11 | й <sup>ва</sup> 11 | INN IT  | (yp)      |
| 📩 นำเข้านักเรียน DMC                               | 1                                                 |                      | ดึกขายสุนทร ขุมศรี   | ປ.6                  | 1                  | *       | o 🛛 🖞     |

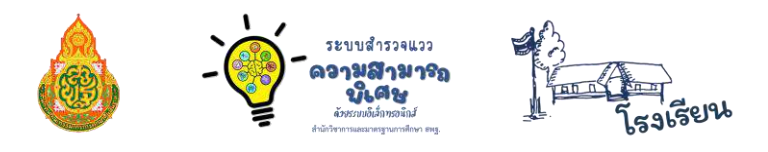

แล้วจะมีกล่องข้อความแจ้งขึ้นมาถามว่าต้องการลบและล้างข้อมูลการทำแบบสำรวจของ ... ใช่หรือไม่ ถ้าใช่ให้คลิก "ตกลง"

| 202.29.173.26 บอก      | กว่า                                      |           |
|------------------------|-------------------------------------------|-----------|
| ต้องการลบ และล้างข้อมู | ลการทำแบบสำรวจของ เด็กชายสุนทร ชุมศรี ใช่ | หรือไม่ ? |
|                        | ตกลง                                      | ยกเลิก    |
|                        | ลบข้อมูล เรียบร้อยแล้ว<br>OK              |           |

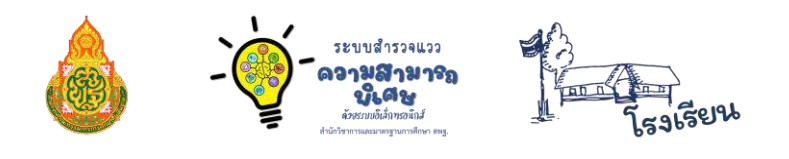

≫ พิมพ์รายงานระดับโรงเรียน

Admin โรงเรียน สามารถพิมพ์รายงานระดับโรงเรียน โดยคลิกที่เมนู <u>พิมพ์รายงานระดับ</u> <u>โรงเรียน (ใหม่</u>)

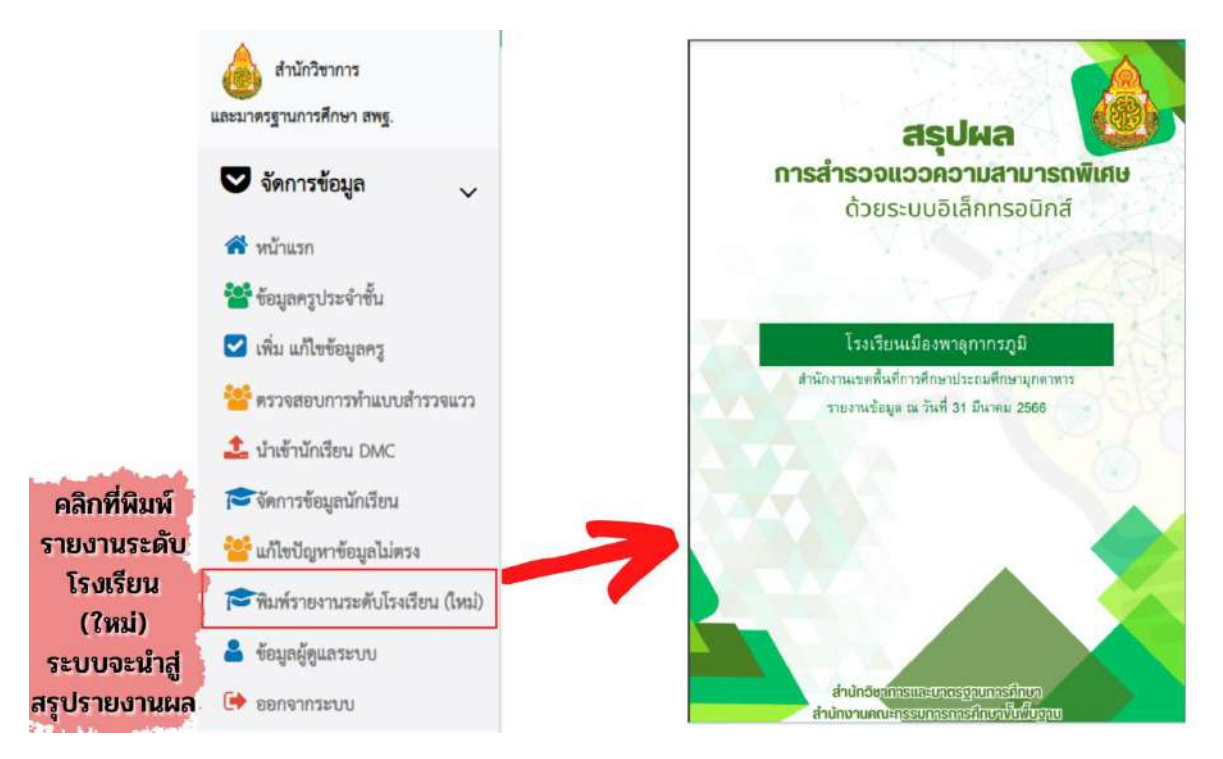

ในรายงานจะประกอบไปด้วย ผลการสำรวจและสรุปผลการทำแบบสำรวจแววฯ ของนักเรียนทั้งโรงเรียน โดยผล ที่ได้จากรายงานฉบับนี้ จะเป็นข้อมูลสำหรับครูและผู้ปกครองในการที่จะกระตุ้น ส่งเสริมสนับสนุน เสริมการเรียนรู้ ในด้านที่ผู้เรียนสนใจ หรือมีแววความสามารถพิเศษ ให้เหมาะสมกับความสามารถและความสนใจของผู้เรียนแต่ละคน

| 1201 | รายชื่อนักเรียนไรง:<br>พิเศษ | Senti  | ieawาลุกา | ពេះហ្វូរំ | 1 482  | ข้อมูด | 11111533 | สการที่ | าแบบสำ | 2390338  | วาม |
|------|------------------------------|--------|-----------|-----------|--------|--------|----------|---------|--------|----------|-----|
| 1ŵ   | Surge .                      | ő.     | andala    | 1041      | +Ga    | 5d     | interne  | Realit. |        | selectes | i.e |
| ۲.   | Argueratic pa                | 1121   | 1.2       |           | 1      | 14     | 12       |         | 1.47   | 31       |     |
| 1    | demonste solo                | 101    |           | +         | 1.4    | -      | 14.1     |         | 1.1    | 0.00     | -   |
| 3    | direction but                | 629    | (A. 1     | 10        | -      |        | 14       | 1.1     | 14     | 197      | 1.  |
| 4    | streamly rises               | 10.201 | 14        | - 20      |        | 1      | 14       | -       | - 201  | 1.00     |     |
| ă.   | along the stilling with      | ulan   | 1         |           |        | 4      | - FF (   |         | -      |          |     |
| 6    | Sequence learned             | 634    | - 22      | - 43      | 1.0    | 4      | 14       | 14      | 1.00   | -        | 1   |
| 1    | singlation with              | 434    |           | . 2       | -      |        | 12       | -       |        |          |     |
|      | divenioned with              | state  |           | -         |        | -      | . 7      |         |        |          | -   |
| 9    | Arresture reals              | det    |           | 3         | 1      |        | 12       | 10      | *      |          |     |
| 16   | diversente parte             | 1643   | 8         | - 22      | $\sim$ | 3      | 12       | 1.0     | 121    | 20       |     |
| 10   | aspan relegistion            | ilet   |           | 30        | 00     | 2      | 3        |         | ×.,    | +        |     |
| 9    | Aregades hats                | 1147   | 1.0       | - 10      |        |        |          | 1.0     | 14     | -        |     |

| สรุปสดการทำแบบสารวจแรวความสามารถพิดตะของนักเรียนใจเรือนเปิดจากุกกรภู<br>2 จำการณักเรียนทั่งสิ้น 35 คน ทำแบบสารวจแล้ว 23 คน เหลือยังไม่ทำแบบสำรวจจำนวน<br>12 คน สามารถสรุปสดแบกเป็นรายถ้าน ได้ดังนี้<br>ทำแบบสารวจริ้มด้าน (ได้รับการศัลกรอง) 23 คน คิดเป็นร้อยอะ 66.71<br>- แรวด้านการกา 2 คน คิดเป็นร้อยอะ 5.71<br>- แรวด้านกรีสา 1 คน คิดเป็นร้อยอะ 2.86<br>- เราด้านกรีสารกร 1 คน คิดเป็นร้อยอะ 2.86<br>- เราด้านกรีสารกร 0 คน คิดเป็นร้อยอะ 0.00<br>- แรวด้านกรีสา 0 คน คิดเป็นร้อยอะ 0.00<br>- แรวด้านกรีสาย 0 คน คิดเป็นร้อยอะ 0.00<br>- แรวด้านกรีสาย 0 คน คิดเป็นร้อยอะ 0.00<br>- แรวด้านกรีสาย 0 คน คิดเป็นร้อยอะ 0.00<br>- แรวด้านกรีสาย 0 คน คิดเป็นร้อยอะ 0.00<br>- แรวด้านกรีสายีน 0 คน คิดเป็นร้อยอะ 0.00<br>- แรวด้านกรรดีย้องให้ว                                                                                                    | and the second second se | the second second second second second second second second second second second second second second second se |
|----------------------------------------------------------------------------------------------------|----------------------------------------------------------------------------------------------------|----------------------------------------------------------------------------------------------------|
| มิ สำนวณมักเรียนสั่งสั้น 35 คน ทำแบบสำรวจแล้ว 23 คน เหลือยังไม่ทำแบบสำรวจจำนวน<br>12 คน สามารถดรูปสลแอกเป็นรายเจ้าะ ได้ดังนี้<br>ชัยหรังสำน สามารถดรูปสลแอกเป็นรายเจ้าะ ได้ดังนี้<br>ทำแบบสำรวจรั้นด้ม (ได้รัยการศัตรรอง) 23 คน คิดเป็นร้อยสร 66.71<br>- นารสำนภาษา 2 คน คิดเป็นร้อยสร 5.71<br>- นารสำนภาษา 2 คน คิดเป็นร้อยสร 5.71<br>- นารสำนภาษา 2 คน คิดเป็นร้อยสร 2.86<br>- นารสำนภารีสามา 0 คน คิดเป็นร้อยสร 0.00<br>- นารสำนภารีสมาธ 0 คน คิดเป็นร้อยสร 0.00<br>- นารสำนภารีสมาธ 0 คน คิดเป็นร้อยสร 0.00<br>- นารสำนภารีสมาช 0 คน คิดเป็นร้อยสร 0.00<br>- นารสำนภารีสมาช 0 คน คิดเป็นร้อยสร 0.00<br>- นารสำนภารีสมาช 0 คน คิดเป็นร้อยสร 0.00<br>- นารสำนภารีสมาช 0 คน คิดเป็นร้อยสร 0.00<br>- นารสำนภารีสมาช 0 คน คิดเป็นร้อยสร 0.00                                                                                                    | สรุปผลการทำแบบสำรวจแววความสา                                                                                                    | มารถพิเศษของนักเรียนไรงเรียนเมืองพาดุกาทรภู                                                                     |
| 12 คน ตามารถตรุปแตการสำรวจนวรความสามารถพิเตษร้วยวรบบอิเล็กครอนิกส์ของผู้<br>เวียนข้างพัน สามารถตรุปแตนยกเป็นรายกัวน ได้ดังนี้<br>ทำแบบสำรวจะนั้นดัน (ได้รับการคัดกรอง) 23 คน คิดเป็นร้อยละ 66.71<br>- นารสำนภามกา 2 คน คิดเป็นร้อยละ 5.71<br>- นารสำนภามกา 2 คน คิดเป็นร้อยละ 5.75<br>- นารสำนภริณากรรร 0 คน คิดเป็นร้อยละ 2.86<br>- นารสำนภริณากรรร 0 คน คิดเป็นร้อยละ 0.00<br>- นารสำนภริณา 0 คน คิดเป็นร้อยละ 0.00<br>- นารสำนภริณา 0 คน คิดเป็นร้อยละ 0.00<br>- นารสำนภริณาร 0 คน คิดเป็นร้อยละ 0.00<br>- นารสำนภริณาร 0 คน คิดเป็นร้อยละ 0.00<br>- นารสำนภริณาร 0 คน คิดเป็นร้อยละ 0.00<br>- นารสำนภริณาชิณร์ 0 คน คิดเป็นร้อยละ 0.00<br>- นารสำนภริณาร 8 คน คิดเป็นร้อยละ 0.00                                                                                                    | มิ จำนวนนักเรียนทั้งสิ้น 35 คน ทำแบบสำ                                                                                                    | รวจแล้ว 23 คน เหลือยังไม่ทำแบบสำรวจจำนวน                                                                        |
| รียนข้างสัน สามารถสรุปสลแอกเป็นรายด้าน ได้ดังนี้<br>ทำแบบสารวจขึ้นด้าน (ได้รับการศัตกรอง) 23 คน คิดเป็นร้อยละ 66.71<br>• มารด้านภาษา 2 คน คิดเป็นร้อยละ 5.71<br>• มารด้านกรรรร 1 คน คิดเป็นร้อยละ 2.86<br>• มารด้านเรือกล 0 คน คิดเป็นร้อยละ 0.00<br>• มารด้านเรือกล 0 คน คิดเป็นร้อยละ 0.00<br>• มารด้านเรือกล 0 คน คิดเป็นร้อยละ 0.00<br>• มารด้านการได้มิน 0 คน คิดเป็นร้อยละ 0.00<br>• มารด้านการได้มิน 0 คน คิดเป็นร้อยละ 0.00<br>• มารด้านการได้มิน 0 คน คิดเป็นร้อยละ 0.00                                                                                                    | 12 คน สามารถสรุปผลการสำรวจแวงคว                                                                                                    | ามสามารถพิเศษด้วยระบบอิเด็กพรอนึกส์ของผู้                                                                       |
| ทำแบบสารวจะขึ้นด้น (ได้รับการคัดกรอง) 23 คน คิดเป็นร้อยละ 66.71<br>- แรวด้านภาษา 2 คน คิดเป็นร้อยละ 5.71<br>- แรวด้านภาษาสุด<br>- แรวด้านเรียกสุด<br>- แรวด้านเรียกสุด<br>- แรวด้านเรียกสุด<br>- แรวด้านเรียกสุด<br>- แรวด้านกรัฐอีก<br>- แรวด้านกรรฐอีน<br>- แรงด้านกรรฐอีน<br>- แรงด้านกรรฐอีน<br>- แรงด้านกรรฐอีน<br>- แรงด้านกรรฐอีน<br>- แรงด้านกรรฐอีน<br>- แรงด้านกรรฐอน<br>- แรงด้านกรรฐอน<br>- แลงด้านกรรฐอน<br>- แรงด้านกรรฐอน<br>- แรงด้านกรรฐอน<br>- แรงด้านกรรฐอน<br>- แรงด้านกรรฐอน<br>- แรงด้านกรรฐอน<br>- แรงด้านกรรฐอน<br>- แรงด้านกรรฐอน<br>- แรงด้านกรรฐอน<br>- แรงด้านกรรฐอน<br>- แรงด้านกรรฐอน<br>- แรงด้านกรรฐอน<br>- แรงด้านกรรฐอน<br>- แรงด้านกรรฐอน<br>- แลงด้านกรรฐอน<br>- แลงอน<br>- แลงดี<br>- แลงอน<br>- แลงอน<br>- แลงอน<br>- แลงอน<br>- แลงอน<br>- แลงอน<br>- แลงอน<br>- แลงอน<br>- แลงอน<br>- แลงอน<br>- แลงอน<br>- แลงอน<br>- แลงอน<br>- แลงอน<br>- แลงอน<br>- แลงอน<br>- แลงอน<br>- แลงอน<br>- แลงอน<br>- | เรียนข้างขัน สามารถสรรไขอแอกเป็นรายต้                                                                                                    | าน ได้ดังนี้                                                                                                    |
| ทำแบบสารวจะนั้นดัน (ได้รับการพัดกรอง) 23 คน คือเป็นร้อยอะ 65.71<br>• แรวด้านการท 2 คน คือเป็นร้อยอะ 5.71<br>• แรวด้านเกลือการตร้ 1 คน คือเป็นร้อยอะ 2.86<br>• แรวด้านเกลือการตร้ 0 คน คือเป็นร้อยอะ 0.00<br>• แรวด้านเกรือการ 0 คน คือเป็นร้อยอะ 0.00<br>• แรวด้านเกรือกัน 0 คน คือเป็นร้อยอะ 0.00<br>• แรวด้านการได้มีน 0 คน คือเป็นร้อยอะ 0.00<br>• แรวด้านการได้มีน 0 คน คือเป็นร้อยอะ 0.00<br>• แรวด้านการได้มีน 0 คน คือเป็นร้อยอะ 0.00                                                                                                    |                                                                                                    |                                                                                                    |
| <ul> <li>แวรดิหมรายา</li> <li>2 กน. ทิตปินร้อยอะ 5.71</li> <li>แวรดิหมรายสิตรายราร์</li> <li>กน. ทิตปินร้อยอะ 2.86</li> <li>แวรดิหมรายสิตรายราร์</li> <li>กน. ทิตปินร้อยอะ 0.00</li> <li>แวรดิหมรายสาร</li> <li>กน. ทิตปินร้อยอะ 0.00</li> <li>แวรดิหมดิสปะ</li> <li>กน. ทิตปินร้อยอะ 0.00</li> <li>แวรดิหมดิสปะ</li> <li>กน. ทิตปินร้อยอะ 0.00</li> <li>แวรดิหมดิสปะ</li> <li>กน. ทิตปินร้อยอะ 0.00</li> <li>แวรดิหมดิสปะ</li> <li>กน. ทิตปินร้อยอะ 0.00</li> <li>แวรดิหมดรียนหว่าง</li> <li>กน. ทิตปินร้อยอะ 0.00</li> <li>แวรดิหมดรียนหว่าง</li> <li>กน. พิตปินร้อยอะ 0.00</li> <li>แวรดิหมดรียนหว่าง</li> <li>กน. พิตปินร้อยอะ 0.00</li> </ul>                                                                                                    | ทำแบบสารวจชั้นดัน (ได้รับการค่                                                                                                    | โลกรอง) 23 คน คิดเป็นร้อยละ 65.71                                                                               |
| <ul> <li>นาวสัทนะมีสุขาสาขาร์</li> <li>นาวสันนร้ายการกรร์</li> <li>กาณ จิตเป็นร้อยสะ 2.86</li> <li>นาวสัทนะที่สะกรร</li> <li>กาณ จิตเป็นร้อยสะ 0.00</li> <li>นาวสัทนสิมปะ</li> <li>กาณ จิตเป็นร้อยสะ 0.00</li> <li>นาวสัทนการได้มีน</li> <li>กาณ จิตเป็นร้อยสะ 0.00</li> <li>นาวสัทนการได้มีน</li> <li>กาณ จิตเป็นร้อยสะ 0.00</li> <li>นาวสัทนการได้มีน</li> <li>กาณ จิตเป็นร้อยสะ 0.00</li> <li>นาวสัทนการได้มีน</li> <li>กาณ จิตเป็นร้อยสะ 0.00</li> <li>นาวสัทนการได้มีน</li> <li>กาณ จิตเป็นร้อยสะ 0.00</li> <li>นาวสัทนการได้มีน</li> <li>กาณ จิตเป็นร้อยสะ 0.00</li> </ul>                                                                                                    | • แววด้านภาษา                                                                                                    | 2 คน คือเป็นร้อยละ 5.71                                                                                         |
| <ul> <li>มาวล้านว้าทยาทลดร์</li> <li>ยาวส้านเทรียรกด</li> <li>หาวส้านเกรียรกด</li> <li>หารส้านเกรียรกด</li> <li>หารส้านเกรรีสร้าย</li> <li>หารส้านการใส้บิน</li> <li>หารส้านการใส้บิน</li> <li>หารส้านการหลือเป็นร่วย</li> <li>หารส้านการหลือเป็นร่วย</li> <li>หารส้านการหลือเป็นร่วย</li> <li>หารส้านการหลือเป็นร่วย</li> <li>หารส้านการหลือเป็นร่วย</li> <li>หารส้านการหลือเป็นร่วย</li> </ul>                                                                                                    | <ul> <li>แววด้ารเคณิตศาสตร์</li> </ul>                                                                                                    | 1 สน พิตเป็นร้อยตะ 2.86                                                                                         |
| <ul> <li>มารดินแค้ลประกอ 0 คน พิสป์นร้อยสะ 0.00</li> <li>มารดินแค้ลประ 0 คน พิสป์นร้อยสะ 0.00</li> <li>มารดินเกรรโล้มน 0 คน พิสป์นร้อยสะ 0.00</li> <li>มารดินเกรรโล้มน 0 คน พิสป์นร้อยสะ 0.00</li> <li>มารดินเกรรพิสัยงโหว 0 คน พิสป์นร้อยสะ 0.00</li> <li>มารดินบริสาท 8 คน พิสป์นร้อยสะ 0.00</li> </ul>                                                                                                    | <ul> <li>แรวด้านวิทยาศาสตร์</li> </ul>                                                                                                    | 0 คน ลิตเป็นร้อยละ 0.00                                                                                         |
| <ul> <li>แววด้านเคิลปะ</li> <li>มารด้านการใต้มีน</li> <li>อามา สิ่งเป็นร้อยตะ 0.00</li> <li>แววด้านการเดือนใหว</li> <li>อามา สิ่งเป็นร้อยตะ 0.00</li> <li>แววด้านการเดือนใหว</li> <li>อามา สิ่งเป็นร้อยตะ 0.00</li> </ul>                                                                                                    | <ul> <li>แววพ้านเครื่องกล</li> </ul>                                                                                                    | 0 คน พิดเป็นว้อยตะ 0.00                                                                                         |
| <ul> <li>แววล้านการใต้มิน</li> <li>อางล้านการเคลื่อนใหว</li> <li>อางล้านการเคลื่อนใหว</li> <li>อางล้านการเคลื่อนใหว</li> <li>อางล้านกัรเคลื่อนใหว</li> <li>อางล้านกัรเคลื่อนใหว</li> <li>อางล้านกัรเคลื่อนใหว</li> <li>อางล้านกัรเคลื่อนใหว</li> </ul>                                                                                                    | <ul> <li>แววด้านศิลปะ</li> </ul>                                                                                                    | 0 คน คิดเป็นร้อยตะ 0.00                                                                                         |
| <ul> <li>แววด้านการเคลื่อนไหว</li> <li>ยางตั้งหลังคม</li> <li>ยางตั้งหลังคม</li> <li>ค.ย. คือเป็นร้อยละ 0.00</li> </ul>                                                                                                    |                                                                                                    | 0 คน พิดเป็นวัลและ 0.00                                                                                         |
| • แวกต้านทั่งคน 8 คน อิตเป็นวัสและ 22.86                                                                                                    | <ul> <li>แววด้านการใต้มิน</li> </ul>                                                                                                    | 0 คน คิดเป็นร้อยละ 0.00                                                                                         |
|                                                                                                    | <ul> <li>แววด้านการใต้มิน</li> <li>แววด้านการเคลื่อนใหว</li> </ul>                                                                                                    |                                                                                                    |

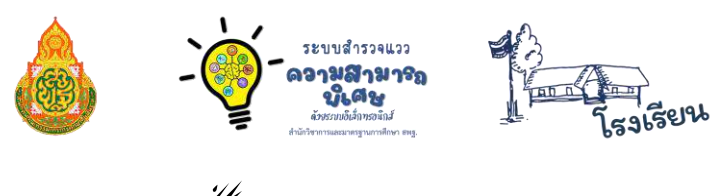

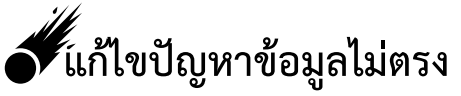

เมื่อต้องการให้ระบบประมวลผลข้อมูลการทำแบบสำรวจแววความสามารถพิเศษใหม่ **ในกรณีที่ต้องการ ให้นักเรียนทำแบบสำรวจแววความสามารถพิเศษใหม่** "<u>ทั้งโรงเรียน"</u> ให้คลิกที่ "**แก้ไขปัญหาข้อมูลไม่** ตรง" ระบบจะทำการประมวลผลข้อมูลการทำแบบสำรวจแววฯ ของนักเรียนใหม่ทั้งหมดในโรงเรียน

| =                                  |                                                                                                    |                           |                                                                                                    | ออกจากระบบ                              |
|------------------------------------|----------------------------------------------------------------------------------------------------|---------------------------|----------------------------------------------------------------------------------------------------|-----------------------------------------|
| มีมีอื่อนรับผู้ดูแลรถบบของโรงเรียน | សើនរមពតុការាចរព្តរី ១ម័ន SMIS 49010213                                                                         |                           |                                                                                                    |                                         |
| 🎟 เข้าสู่ระบบไปรแกระ ระบบกำรวจแร   | วความสามารถทิเศษตัวยระบบอิเล็กทรอนิกส์                                                                         |                           |                                                                                                    |                                         |
| 36                                 | 19                                                                                                    | 17                        | 52.78                                                                                                    | %                                       |
| จำนวนนักเรียนกลุ่มเป้าหมาย         | ท่าแบบสำรวจแรวพรามสามารถพิเศษ                                                                                  | เหลืดซึ่งไม่ทำแบบสำรวจแรว | คิดเป็นร้อยกะ                                                                                                    |                                         |
|                                    |                                                                                                    |                           |                                                                                                    |                                         |
|                                    | 47.2%                                                                                                    | 52.8%                     |                                                                                                    |                                         |
|                                    | ไปมีกับน้ำผู้ดูแลระบบของไรเรียน<br>เป็นข้าสู่ระบบไปว่าแกรม ระบบเก่ารวจและ<br>36<br>จำนวามนักเรียนกลุ่มเป้าหมาย |                           | ແມ່ນທີ່ເຊັ່ວນເປັນຜູ້ຄຸມແກລະບານກາວທີ່ມະຫລັງການແຫຼງທີ່ ກະທິສ 55455 490102213       ເຫຼົາເຫຼົ່າງຂະບບບໍ່ບັງລະແນວທຳວວແພວວທ່າວແທງແທງເຫຼົາເຊັ່ງທີ່ທາງອະດີແຫຼ່ງ       36       ເຫຼົາເງິງ       ທ່ານການນັກເຮືອບແຫຼ່ງແມ່ງການທອງ | ແມ່ນ ແມ່ນ ແມ່ນ ແມ່ນ ແມ່ນ ແມ່ນ ແມ່ນ ແມ່ນ |

\*\*หมายเหตุ : การคลิกปุ่ม "แก้ไขปัญหาข้อมูลไม่ตรง" จะทำให้ข้อมูลการทำแบบสำรวจแววความสามารถพิเศษ ของนักเรียนหายไปทั้งหมด จึงพึงระมัดระวังในการกดปุ่มนี้

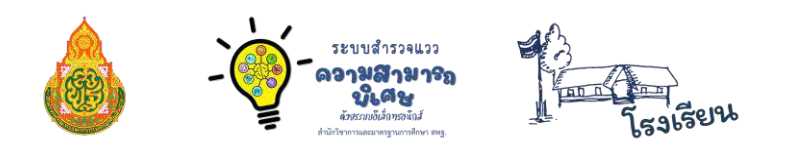

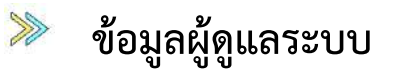

เมื่อโรงเรียนแต่งตั้งคุณครูผู้รับผิดชอบดูแลระบบโรงเรียนแล้ว (Admin โรงเรียน)

Admin โรงเรียนทำการกรอกข้อมูล และสามารถเปลี่ยนรหัสผ่านได้

1. คลิกที่ปุ่ม "ข้อมูลผู้ดูแลระบบ"

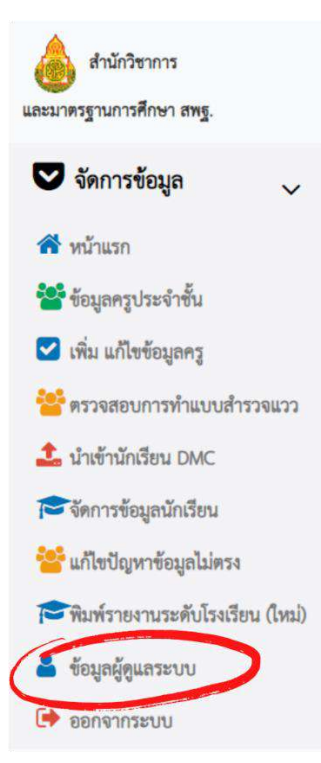

หน้าจอจะแสดงผลดังรูป (ในกรณีที่เปลี่ยน Admin โรงเรียนคนใหม่ ให้กรอกข้อมูล Admin คนใหม่ ในหน้านี้)

| ข้อมูลผู้ดูแลระบบ โรงเรียนเมืองพาลุกากรภูมิ |                            |
|---------------------------------------------|----------------------------|
| Usemame                                     |                            |
| 49010213                                    |                            |
| ชื่อ-สกุล ผู้ดูแลระบบ                       |                            |
|                                             |                            |
| อีเมล์                                      |                            |
| muangpha@mdh.go.th                          |                            |
| โทรศัพท์                                    |                            |
|                                             |                            |
| เปลี่ยนรหัสผ่าน                             | ยืนยันรหัสผ่าน             |
| ระบุรหัสผ่านใหม่หากต้องการเปลี่ยน           | ยืนอันรหัสผ่านใหม่อีกครั้ง |
| ขันตัก                                      |                            |

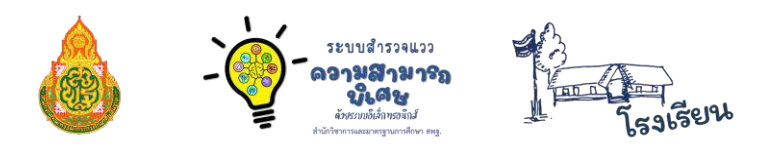

# รหัสผ่าน

ในการกำหนดรหัสผ่านใหม่ ต้องเป็น 0-9, a-z หรือ A-Z เท่านั้น! (กำหนดอย่างน้อย 4 ตัวขึ้นไป)

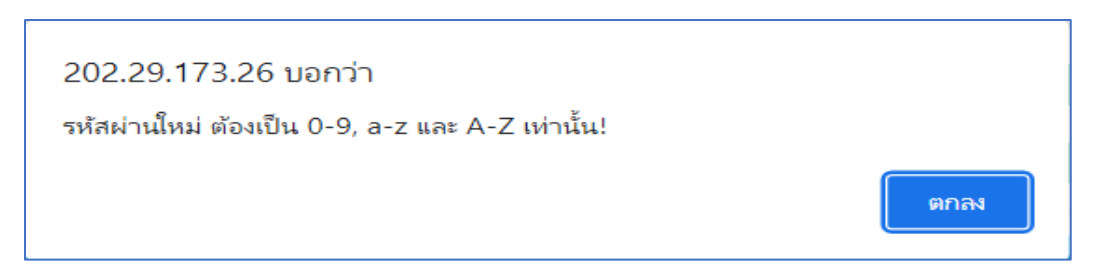

หากเปลี่ยนรหัสผ่านแล้ว กรอกรหัสผ่านผิดในการเข้าระบบ ระบบจะฟ้องรหัสไม่ถูกต้อง ดังรูปด้านล่าง และ**ในกรณีที่จำรหัสผ่านไม่ได้ ให้ติดต่อ Admin เขตพื้นที่** เพื่อสอบถามรหัสผ่าน

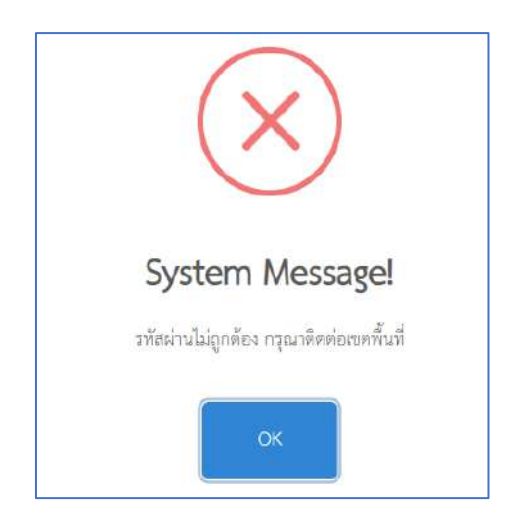

<mark>หากต้องการเปลี่ยนรหัสผ่านใหม่</mark> ขอให้แจ้ง Admin เขตพื้นที่เพื่อให้ Admin เขตพื้นที่ กด Reset รหัสผ่าน ในการเข้าระบบหลังจาก Reset รหัสผ่านแล้ว **ชื่อผู้ใช้และรหัสผ่าน** จะกลับไปเป็นรหัสโรงเรียน (SMIS 8 หลัก) เมื่อเข้าระบบโรงเรียนได้แล้ว Admin โรงเรียนก็จะสามารถเข้าไปตั้งค่ารหัสผ่านใหม่ได้

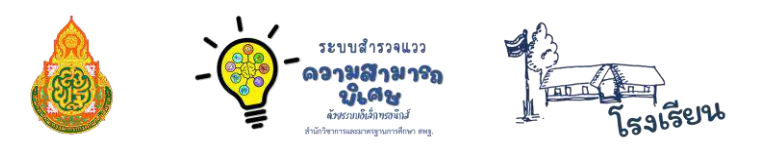

#### การออกจากระบบ

คลิก

🔶 ออกจากระบบ

เมื่อดำเนินการเรียบร้อยแล้ว หรือเมื่อต้องการออกจากระบบ

ระบบจะกลับคืนสู่หน้าระบบหลัก https://mi-test.obec.go.th/

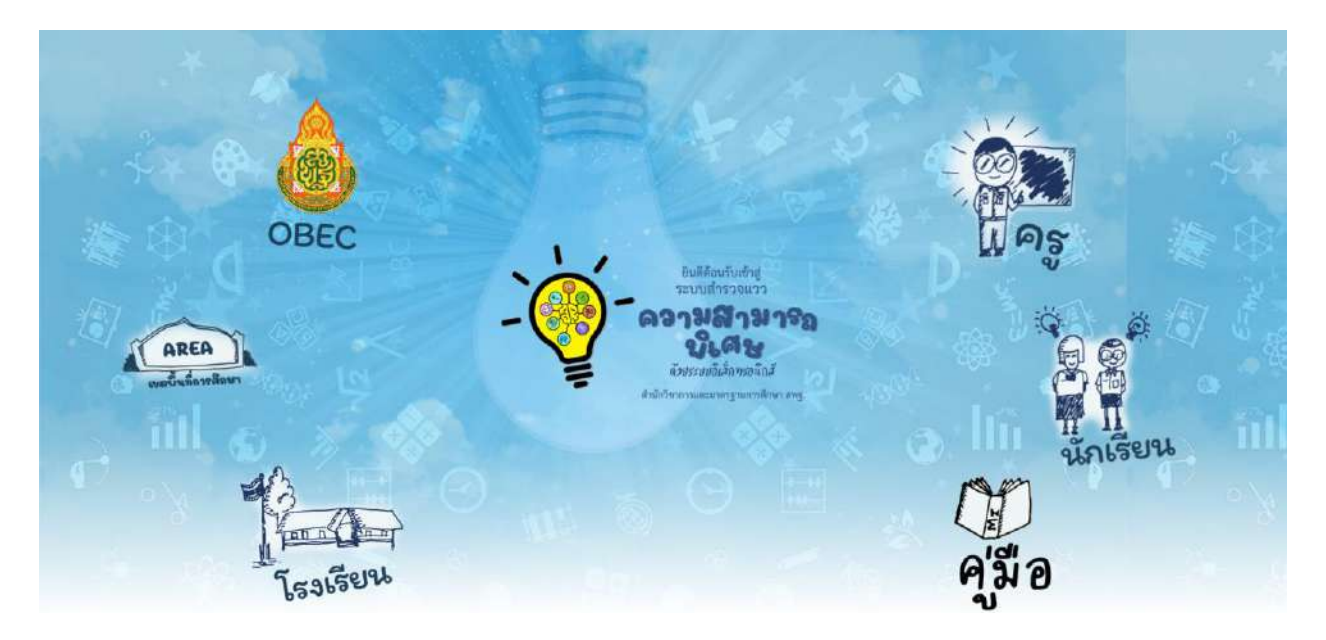

31

#### ระบบสำรวจแวว - อามสามารถ มีเคย เชี่ยายะเมือสำหลารถ มีเคย เชี่ยายะเมือสำหลารถ มีเคย เชี่ยายะเมือสำหลารถ มีเคย เชี่ยายะเมือสำหลารถ เชี่ยายะเมือสารจะเมือสารจะเม เป็นสารจะเมือสารจะเมือสารจะเมือสารจะเมือสารจะเมือสารจะเมือสารจะเมือสารจะเมือสารจะเมือสารจะเมือสารจะเมือสารจะเมือ

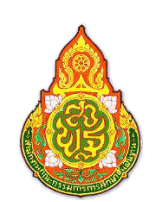

# คณะทำงานพัฒนาระบบสำรวจแววความสามารถพิเศษ ด้วยระบบอิเล็กทรอนิกส์

| นายศุภศิษฏ์ พิทยศักดิ์   | ผู้อำนวยการกลุ่มส่งเสริมการศึกษาทางไกลฯ                    |
|--------------------------|------------------------------------------------------------|
|                          | สำนักงานเขตพื้นที่การศึกษาประถมศึกษาชัยภูมิ เขต 3          |
| นายศาสตรา แสงชาติ        | ผู้อำนวยการกลุ่มส่งเสริมการศึกษาทางไกลฯ                    |
|                          | สำนักงานเขตพื้นที่การศึกษาประถมศึกษายโสธร เขต 1            |
| นายสัมพันธ์ พันธ์พิมพ์   | ผู้อำนวยการกลุ่มส่งเสริมการศึกษาทางไกลฯ                    |
|                          | สำนักงานเขตพื้นที่การศึกษาประถมศึกษาหนองคาย เขต 2          |
| นายสุรชัย โพธิ์คำ        | ศึกษานิเทศก์ชำนาญการพิเศษ                                  |
|                          | สำนักงานเขตพื้นที่การศึกษาประถมศึกษาบึงกาฬ                 |
| นายอดิศร ก้อนคำ          | ศึกษานิเทศก์ชำนาญการ                                       |
|                          | สำนักงานเขตพื้นที่การศึกษาประถมศึกษามุกดาหาร               |
| นายศาสตรา เพียงงาม       | ผู้อำนวยการโรงเรียนสมเด็จพระศรีนครินทราบรมราชชนนี 84 พรรษา |
|                          | สำนักงานเขตพื้นที่การศึกษาประถมศึกษามุกดาหาร               |
| นายวุฒิชัย โลนันท์       | ผู้อำนวยการโรงเรียนป่าแลวหลวงวิทยา                         |
|                          | สำนักงานเขตพื้นที่การศึกษาประถมศึกษาน่าน เขต 1             |
| นายอภิศร ทิพเสนา         | ผู้อำนวยการโรงเรียนบ้านโนนสวรรค์                           |
|                          | สำนักงานเขตพื้นที่การศึกษาประถมศึกษาหนองคาย เขต 2          |
| นายไพบูลย์ โสภากุล       | ผู้อำนวยการโรงเรียนบ้านนาทับไฮ                             |
|                          | สำนักงานเขตพื้นที่การศึกษาประถมศึกษาหนองคาย เขต 2          |
| นายวีระ โพธิรุขา         | ผู้อำนวยการโรงเรียนบ้านนาเพียงใหญ่                         |
|                          | สำนักงานเขตพื้นที่การศึกษาประถมศึกษาหนองคาย เขต 2          |
| นายชยพล โฆษิต            | ผู้อำนวยการโรงเรียนบ้านใหม่                                |
|                          | สำนักงานเขตพื้นที่การศึกษาประถมศึกษาหนองคาย เขต 2          |
| นายสุรศักดิ์ นมัสโก      | รองผู้อำนวยการโรงเรียนเวทีราษฏร์บำรุง                      |
|                          | สำนักงานเขตพื้นที่การศึกษาประถมศึกษาหนองคาย เขต 2          |
| นายวรินทร์พงษ์ สุวรรณไตร | ครูชำนาญการพิเศษ โรงเรียนบ้านโคกกลาง                       |
|                          | สำนักงานเขตพื้นที่การศึกษาประถมศึกษาหนองคาย เขต 2          |
| นายสุเจน ปานจันทร์       | ครูชำนาญการ โรงเรียนสตรีพัทลุง                             |
|                          | สำนักงานเขตพื้นที่การศึกษามัธยมศึกษาพัทลุง                 |

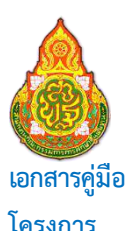

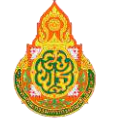

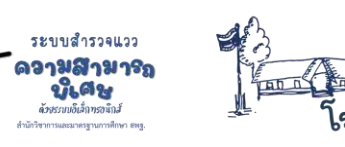

ejgb

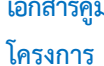

การใช้งานระบบสำรวจแววความสามารถพิเศษ ด้วยระบบอิเล็กทรอนิกส์ สำหรับโรงเรียน "ส่งเสริมและพัฒนาศักยภาพตามพหุปัญญาระดับการศึกษาขั้นพื้นฐาน"

#### ที่ปรึกษาโครงการ

| ดร.อัมพร พินะสา       | เลขาธิการคณะกรรมการการศึกษาขั้นพื้นฐาน    |
|-----------------------|-------------------------------------------|
| ดร.เกศทิพย์ ศุภวานิช  | รองเลขาธิการคณะกรรมการการศึกษาขั้นพื้นฐาน |
| ดร.วิษณุ ทรัพย์สมบัติ | ผู้อำนวยการสำนักวิชาการและมาตรฐานการศึกษา |

#### บรรณาธิการ

| ดร.โชติมา หนูพริก       | ผู้อำนวยการกลุ่มพัฒนาการศึกษาสำหรับผู้มีความสามารถพิเศษ |
|-------------------------|---------------------------------------------------------|
|                         | สำนักวิชาการและมาตรฐานการศึกษา                          |
| นายเอกสิทธิ์ ปิยะแสงทอง | นักวิชาการศึกษาชำนาญการ                                 |
|                         | สำนักวิชาการและมาตรฐานการศึกษา                          |
| นางสาวอุรชา นุชเหลือบ   | นักวิชาการศึกษาปฏิบัติการ                               |
|                         | สำนักวิชาการและมาตรฐานการศึกษา                          |
| นางสาวพิบุลขวัญ เทพนะ   | นักวิชาการศึกษาปฏิบัติการ                               |
|                         | สำนักวิชาการและมาตรฐานการศึกษา                          |
| ส.ต.ต.ธีระวุฒิ บุญแนบ   | ผู้อำนวยการโรงเรียนบุ่งค้าวิทยาคม                       |
|                         | สำนักงานเขตพื้นที่การศึกษามัธยมศึกษาศรีสะเกษ ยโสธร      |
| นางผการัตน์ บุญแนบ      | ผู้อำนวยการโรงเรียนบ้านช่องเม็ก                         |
|                         | สำนักงานเขตพื้นที่การศึกษาประถมศึกษายโสธร เขต 2         |
| นายวิชญ์พงศ์ สุขบัติ    | ผู้อำนวยการโรงเรียนบ้านบุ่งค้า                          |
|                         | สำนักงานเขตพื้นที่การศึกษาประถมศึกษายโสธร เขต 2         |
| นายสุปรีชา นาชัยฤทธิ์   | ผู้อำนวยการโรงเรียนบ้านหนองลุมพุก                       |
|                         | สำนักงานเขตพื้นที่การศึกษาประถมศึกษายโสธร เขต 2         |
| นางปิยะภรณ์ ปิยะแสงทอง  | ศึกษานิเทศก์ชำนาญการพิเศษ                               |
|                         | สำนักงานเขตพื้นที่การศึกษาประถมศึกษาอุบลราชธานี เขต 1   |
| นายสุนทร ชุมศรี         | ครู โรงเรียนเมืองพาลุกากรภูมิ                           |
|                         | สำนักงานเขตพื้นที่การศึกษาประถมศึกษามุกดาหาร            |
| นายทัศนะ คล่องดี        | ครู โรงเรียนบ้านชะโนด 1                                 |
|                         | สำนักงานเขตพื้นที่การศึกษาประถมศึกษามุกดาหาร            |
| นายฐิติพันธ์ หลานเศษฐา  | ครู โรงเรียนบ้านหนองยาง                                 |
|                         | สำนักงานเขตพื้นที่การศึกษาประถมศึกษามุกดาหาร            |
| นายทรัพย์สถิต นาคดี     | ครูผู้ช่วย โรงเรียนบ้านหนองหล่มหนองเหล่า                |
|                         | สำนักงานเขตพื้นที่การศึกษาประถมศึกษาอบลราชธาบี เขต 1    |

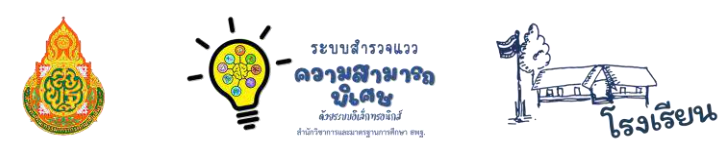

#### ติดต่อสอบถาม

0 2288 5769 สำนักวิชาการและมาตรฐานการศึกษา สำนักงานคณะกรรมการการศึกษาขั้นพื้นฐาน กระทรวงศึกษาธิการ เลขที่ 319 ถนนราชดำเนินนอก แขวงดุสิต เขตดุสิต กรุงเทพมหานคร 10300

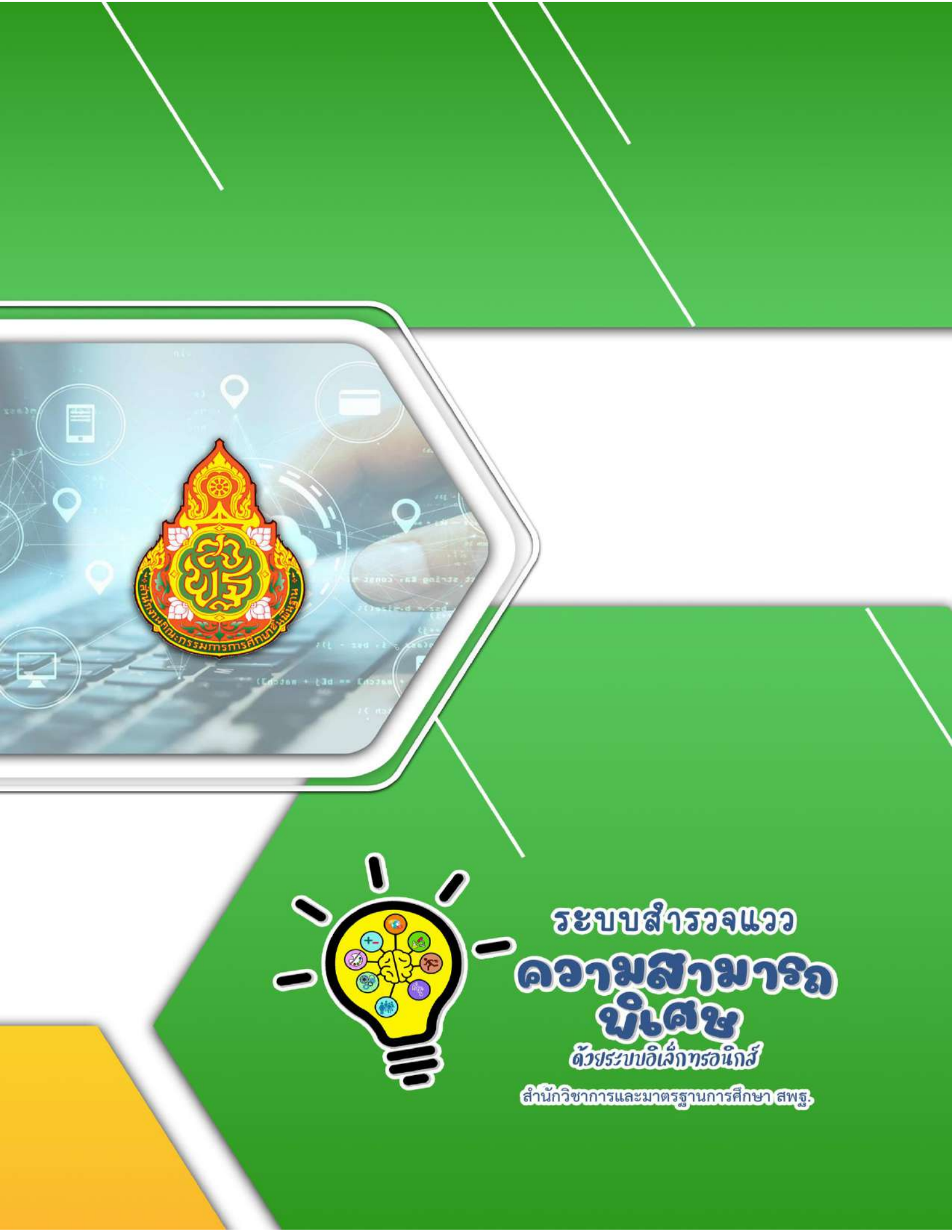